# **GIGABYTE**<sup>™</sup> R184-A90-AAJ1

Rack Server - Intel® Xeon® 6 Processors - 1U DP 4-Bay Gen5 NVMe/SATA/SAS-4

**User Manual** 

Rev. 1.0

## **Copyright**

© 2024 Giga Computing Technology CO., LTD. All rights reserved. The trademarks mentioned in this manual are legally registered to their respective owners.

## **Disclaimer**

Information in this manual is protected by copyright laws and is the property of Giga Computing. Changes to the specifications and features in this manual may be made by Giga Computing without prior notice. No part of this manual may be reproduced, copied, translated, transmitted, or published in any form or by any means without Giga Computing's prior written permission.

## **Documentation Classifications**

In order to assist in the use of this product, Giga Computing provides the following types of documentation:

- User Manual: detailed information & steps about the installation, configuration and use of this product (e.g. motherboard, server barebones), covering hardware and BIOS.
- User Guide: detailed information about the installation & use of an add-on hardware or software component (e.g. BMC firmware, rail-kit) compatible with this product.
- Quick Installation Guide: a short guide with visual diagrams that you can reference easily for installation purposes of this product (e.g. motherboard, server barebones).

Please see the support section of the online product page to check the current availability of these documents.

## For More Information

For related product specifications, the latest firmware and software, and other information please visit our website at http://www.gigabyte.com/Enterprise

For GIGABYTE distributors and resellers, additional sales & marketing materials are available from our reseller portal: http://reseller.b2b.gigabyte.com

For further technical assistance, please contact your GIGABYTE representative or visit https://esupport.gigabyte.com/ to create a new support ticket

For any general sales or marketing enquiries, you may also message GIGABYTE server directly by email: server.grp@gigabyte.com

## Conventions

The following conventions are used in this user's guide:

| Ē | <b>NOTE!</b><br>Gives bits and pieces of additional<br>information related to the current topic.    |
|---|----------------------------------------------------------------------------------------------------|
|   | CAUTION!<br>Gives precautionary measures to<br>avoid possible hardware or software problems.        |
|   | WARNING!<br>Alerts you to any damage that might<br>result from doing or not doing specific actions. |

## Server Warnings and Cautions

Before installing a server, be sure that you understand the following warnings and cautions.

## 

#### To reduce the risk of electric shock or damage to the equipment:

- Do not disable the power cord grounding plug. The grounding plug is an important safety feature.
- Plug the power cord into a grounded (earthed) electrical outlet that is easily accessible at all times.
- · Unplug all the power cords from the power supplies to disconnect power to the equipment.

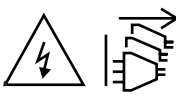

- · Shock Hazard! Disconnect all power supply cords before servicing.
- Do not route the power cord where it can be walked on or pinched by items placed against it. Pay particular
  attention to the plug, electrical outlet, and the point where the cord extends from the server.

# 

To reduce the risk of personal injury from hot surfaces, allow the drives and the internal system components to cool before touching them.

## WARNING!

This server is equipped with high speed fans. Keep away from hazardous moving fan blades during servicing.

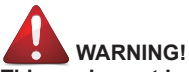

This equipment is intended to be used in Restrict Access Location. The access can only be gained by Skilled person. Only authorized by well trained professional person can access the restrict access location.

# 

The equipment should only be repaired, maintained or replaced by skilled personnel.

# 

- Do not operate the server for long periods with the access panel open or removed. Operating the server in this manner results in improper airflow and improper cooling that can lead to thermal damage.
- Danger of explosion if battery is incorrectly replaced.
- · Replace only with the same or equivalent type recommended by the manufacturer.
- · Dispose of used batteries according to the manufacturer's instructions.

## 

Risk of explosion if battery is replaced incorrectly or with an incorrect type. Replace the battery only with the same or equivalent type recommended by the manufacturer. Dispose of used batteries according to the manufacturer's instructions.

# Electrostatic Discharge (ESD)

ESD CAN DAMAGE DRIVES, BOARDS, AND OTHER PARTS. WE RECOMMEND THAT YOU PERFORM ALL PROCEDURES AT AN ESD WORKSTATION. IF ONE IS NOT AVAILABLE, PROVIDE SOME ESD PROTECTION BY WEARING AN ANTI-STATIC WRIST STRAP AT-TACHED TO CHASSIS GROUND -- ANY UNPAINTED METAL SURFACE -- ON YOUR SERVER WHEN HANDLING PARTS.

Always handle boards carefully. They can be extremely sensitive to ESD. Hold boards only by their edges without any component and pin touching. After removing a board from its protective wrapper or from the system, place the board component side up on a grounded, static free surface. Use a conductive foam pad if available but not the board wrapper. Do not slide board over any surface.

**System power on/off:** To remove power from system, you must remove the system from rack. Make sure the system is removed from the rack before opening the chassis, adding, or removing any non hot-plug components.

Hazardous conditions, devices and cables: Hazardous electrical conditions may be present on power, telephone, and communication cables. Turn off the system and disconnect the cables attached to the system before servicing it. Otherwise, personal injury or equipment damage can result.

**Electrostatic discharge (ESD) and ESD protection:** ESD can damage drives, boards, and other parts. We recommend that you perform all procedures in this chapter only at an ESD workstation. If one is not available, provide some ESD protection by wearing an antistatic wrist strap attached to chassis ground (any unpainted metal surface on the server) when handling parts.

**ESD** and handling boards: Always handle boards carefully. They can be extremely sensitive to electrostatic discharge (ESD). Hold boards only by their edges. After removing a board from its protective wrapper or from the system, place the board component side up on a grounded, static free surface. Use a conductive foam pad if available but not the board wrapper. Do not slide board over any surface.

**Installing or removing jumpers:** A jumper is a small plastic encased conductor that slips over two jumper pins. Some jumpers have a small tab on top that can be gripped with fingertips or with a pair of fine needle nosed pliers. If the jumpers do not have such a tab, take care when using needle nosed pliers to remove or install a jumper; grip the narrow sides of the jumper with the pliers, never the wide sides. Gripping the wide sides can dam-age the contacts inside the jumper, causing intermittent problems with the function con-trolled by that jumper. Take care to grip with, but not squeeze, the pliers or other tool used to remove a jumper, or the pins on the board may bend or break.

# Table of Contents

| Chapter 1 | Hard  | ware | e Installation                           | 9  |
|-----------|-------|------|------------------------------------------|----|
|           | 1-1   | Ins  | tallation Precautions                    | 9  |
|           | 1-2   | Pro  | duct Specifications                      | 10 |
|           | 1-3   | Sys  | stem Block Diagram                       |    |
| Chapter 2 | Syste | em A | Appearance                               | 15 |
|           | 2-1   | Fro  | nt View                                  | 15 |
|           | 2-2   | Re   | ar View                                  | 16 |
|           | 2-3   | Fro  | nt Panel LEDs and Buttons                | 17 |
|           | 2-3   | 3-1  | RoT LEDs                                 | 18 |
|           | 2-4   | Re   | ar System LAN LEDs                       |    |
|           | 2-5   | Po   | wer Supply Unit (PSU) LED                |    |
|           | 2-6   | На   | rd Disk Drive LEDs                       |    |
| Chapter 3 | Syste | em H | lardware Installation                    | 23 |
|           | 3-1   | Re   | moving Chassis Cover                     |    |
|           | 3-2   | Re   | moving and Installing the Fan Duct       |    |
|           | 3-3   | Re   | moving and installing the Heat Sink      |    |
|           | 3-4   | Ins  | talling the CPU                          |    |
|           | 3-5   | Ins  | talling the Memory                       |    |
|           | 3-5   | 5-1  | Twelve Channel Memory Configuration      | 29 |
|           | 3-5   | 5-2  | Installing the Memory                    | 30 |
|           | 3-5   | 5-3  | DIMM Population Table                    | 31 |
|           | 3-5   | 5-4  | Processor and Memory Module Matrix Table | 32 |
|           | 3-6   | Ins  | talling the PCI Expansion Card           |    |
|           | 3-7   | Ins  | talling the Mezzanine Card               |    |
|           | 3-7   | 7-1  | OCP 3.0                                  | 34 |
|           | 3-8   | Ins  | talling the Hard Disk Drive              | 35 |
|           | 3-9   | Ins  | talling the M.2 Device and Heat Sink     |    |
|           | 3-9   | 9-1  | M.2 device with Heatsink                 | 37 |
|           | 3-10  | Re   | placing the Fan Assembly                 |    |
|           | 3-11  | Re   | placing the Power Supply                 |    |
|           | 3-12  | Re   | moving the LAN Cable                     | 40 |
|           | 3-13  | Ca   | ble Routing                              | 41 |
| Chapter 4 | Mothe | erbo | pard Components                          | 43 |

|           | 4-1  | Mo          | therboard Components                     | 43   |
|-----------|------|-------------|------------------------------------------|------|
|           | 4-2  | Jun         | nper Setting                             | 45   |
|           | 4-3  | Bad         | kplane Board Storage Connector           | 46   |
|           | 4-3  | 3-1         | CBP1048                                  | 46   |
| Chapter 5 | BIOS | Set         | αn                                       | 53   |
| 0.10.0.0  | 5-1  | The         | ∽r<br>Main Menu                          | 55   |
|           | 5_2  | Δdv         | vanced Menu                              | 58   |
|           | 5-2  | 7.u.<br>2_1 |                                          | 50   |
|           | 5-0  | 2-1<br>2-2  | Serial Port Console Redirection          | 60   |
|           | 5-2  | 2-2         | SIO Configuration                        | 63   |
|           | 5-2  | 2-4         | PCI Subsystem Settings                   | 64   |
|           | 5-2  | 2-5         | USB Configuration                        | 66   |
|           | 5-2  | 2-6         | Network Stack Configuration              | 67   |
|           | 5-2  | 2-7         | Post Report Configuration                | 68   |
|           | 5-2  | 2-8         | KMIP Server Configuration                | 69   |
|           | 5-2  | 2-9         | NVMe Configuration                       | 70   |
|           | 5-2  | 2-10        | Chipset Configuration                    | 71   |
|           | 5-2  | 2-11        | TIs Auth Configuration                   | 72   |
|           | 5-2  | 2-12        | iSCSI Configuration                      | 73   |
|           | 5-2  | 2-13        | Intel(R) i350 Gigabit Network Connection | 74   |
|           | 5-2  | 2-14        | VLAN Configuration                       | 76   |
|           | 5-2  | 2-15        | MAC IPv6 Network Configuration           | 77   |
|           | 5-2  | 2-16        | MAC IPv4 Network Configuration           | 78   |
|           | 5-2  | 2-17        | Driver Health                            | 79   |
|           | 5-3  | Chi         | pset Menu                                | 80   |
|           | 5-3  | 3-1         | Processor Configuration                  | 81   |
|           | 5-3  | 3-2         | Common RefCode Configuration             | 84   |
|           | 5-3  | 3-3         | UPI Configuration                        | 85   |
|           | 5-3  | 3-4         | Memory Configuration                     | 87   |
|           | 5-3  | 3-5         | IIO Configuration                        | 90   |
|           | 5-3  | 3-6         | Advanced Power Management Configuration  | 92   |
|           | 5-3  | 3-7         | Miscellaneous Configuration              | 95   |
|           | 5-3  | 3-8         | Runtime Error Logging Settings           | 96   |
|           | 5-3  | 3-9         | Power Policy                             | 98   |
|           | 5-4  | Ser         | ver Management Menu                      | 100  |
|           | 5-4  | 1-1         | System Event Log                         | .102 |
|           | 5-4  | 1-2         | View FRU Information                     | .103 |
|           | 5-4  | 1-3         | BMC VLAN Configuration                   | .104 |
|           | 5-4  | 1-4         | BMC Network Configuration                | .105 |

| 5-4 | -5  | IPv6 BMC Network Configuration | 106 |
|-----|-----|--------------------------------|-----|
| 5-5 | Sec | curity Menu1                   | 107 |
| 5-5 | -1  | Secure Boot                    | 108 |
| 5-6 | Boo | ot Menu                        | 111 |
| 5-7 | Sav | /e & Exit Menu                 | 113 |
| 5-8 | BIO | S Recovery                     | 115 |

## Chapter 1 Hardware Installation

## 1-1 Installation Precautions

The motherboard/system contain numerous delicate electronic circuits and components which can become damaged as a result of electrostatic discharge (ESD). Prior to installation, carefully read the service guide and follow these procedures:

- Prior to installation, do not remove or break motherboard S/N (Serial Number) sticker or warranty sticker provided by your dealer. These stickers are required for warranty validation.
- Always remove the AC power by unplugging the power cord from the power outlet before installing or removing the motherboard or other hardware components.
- When connecting hardware components to the internal connectors on the motherboard, make sure they are connected tightly and securely.
- When handling the motherboard, avoid touching any metal leads or connectors.
- It is best to wear an electrostatic discharge (ESD) wrist strap when handling electronic components such as a motherboard, CPU or memory. If you do not have an ESD wrist strap, keep your hands dry and first touch a metal object to eliminate static electricity.
- Prior to installing the motherboard, please have it on top of an antistatic pad or within an electrostatic shielding container.
- Before unplugging the power supply cable from the motherboard, make sure the power supply has been turned off.
- Before turning on the power, make sure the power supply voltage has been set according to the local voltage standard.
- Before using the product, please verify that all cables and power connectors of your hardware components are connected.
- To prevent damage to the motherboard, do not allow screws to come in contact with the motherboard circuit or its components.
- Make sure there are no leftover screws or metal components placed on the motherboard or within the computer casing.
- Do not place the computer system on an uneven surface.
- · Do not place the computer system in a high-temperature environment.
- Turning on the computer power during the installation process can lead to damage to system components as well as physical harm to the user.
- If you are uncertain about any installation steps or have a problem related to the use of the product, please consult a certified computer technician.

## 1-2 Product Specifications

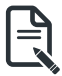

#### NOTE:

We reserve the right to make any changes to the product specifications and product-related information without prior notice.

| Sustan 111                                                                      |              |
|---------------------------------------------------------------------------------|--------------|
|                                                                                 |              |
| Dimension • 438mm (W) x 43.5mm (H) x 815mm (D)                                  |              |
| CPU    Intel® Xeon® 6 Processors                                                |              |
| - Intel® Xeon® 6900-Series Processors                                           |              |
| <ul> <li>Dual processor TDP up to 500W</li> </ul>                               |              |
|                                                                                 |              |
| <sup>[Note]</sup> If only 1 CPU is installed, some PCIe or memory functions mig | ht be        |
| unavailable.                                                                    |              |
|                                                                                 |              |
| Socket • 2 x LGA 7529                                                           |              |
| Socket BR                                                                       |              |
| Chipset                                                                         |              |
| System on onip                                                                  |              |
| Security • UEFI Secure Boot                                                     |              |
| Silicon root of trust (Option)                                                  |              |
| SNMP Support: V3                                                                |              |
| Memory                                                                          |              |
| DDR5 memory supported                                                           |              |
| <ul> <li>12-Channel memory architecture</li> </ul>                              |              |
| MRDIMM supported [1]                                                            |              |
| DDIMM: Up to 6400 MT/c                                                          |              |
|                                                                                 |              |
|                                                                                 |              |
|                                                                                 |              |
| III MRDIMMs are only supported with Intel® Xeon® 6 Processors                   | with P-cores |
| LAN Rear (I/O board - CDCR010):                                                 |              |
| <ul> <li>2 x 1Gb/s LAN (1 x Intel® I350-AM2)</li> </ul>                         |              |
| - Support NCSI function                                                         |              |
| 1 x 10/100/1000 Mbps Management LAN                                             |              |
| Video   Integrated in Aspeed® AST2600                                           |              |
| - 1 x Mini-DP                                                                   |              |

| Storage        | Front hot-swap:                                                         |  |  |  |  |  |
|----------------|-------------------------------------------------------------------------|--|--|--|--|--|
|                | <ul> <li>4 x 3.5"/2.5" Gen5 NVMe/SATA/SAS-4 <sup>[1]</sup></li> </ul>   |  |  |  |  |  |
|                | - (NVMe from CPLL_0)                                                    |  |  |  |  |  |
|                | (                                                                       |  |  |  |  |  |
|                | Internal M 2                                                            |  |  |  |  |  |
|                | <ul> <li>2 x M 2 (2280/22110) PCIe Gen5 x4 from CPU_0</li> </ul>        |  |  |  |  |  |
|                |                                                                         |  |  |  |  |  |
|                | Internal M.2 (I/O board - CDCR010):                                     |  |  |  |  |  |
|                | <ul> <li>1 x M.2 (2280), PCIe Gen5 x2, from CPU_0</li> </ul>            |  |  |  |  |  |
|                |                                                                         |  |  |  |  |  |
|                | <sup>[1]</sup> Storage card is required to support SATA and SAS drives. |  |  |  |  |  |
| SAS            | Require SAS add-in cards                                                |  |  |  |  |  |
|                |                                                                         |  |  |  |  |  |
| RAID           | Require RAID add-in cards                                               |  |  |  |  |  |
|                | Onboard VROC key header                                                 |  |  |  |  |  |
| Expansion Slot | Riser Card CRS101J:                                                     |  |  |  |  |  |
|                | <ul> <li>1 x FHHL x16 (Gen5 x16), from CPU_0</li> </ul>                 |  |  |  |  |  |
|                |                                                                         |  |  |  |  |  |
|                | Riser Card CRS101K:                                                     |  |  |  |  |  |
|                | - 1 x FHHL x16 (Gen5 x16), from CPU_1                                   |  |  |  |  |  |
|                |                                                                         |  |  |  |  |  |
|                | <ul> <li>1 x OCP NIC 3.0 (Gen5 x16), from CPU_0</li> </ul>              |  |  |  |  |  |
|                | - Supports NCSI function                                                |  |  |  |  |  |
|                |                                                                         |  |  |  |  |  |
|                | <ul> <li>1 x OCP NIC 3.0 (Gen5 x16), from CPU_1</li> </ul>              |  |  |  |  |  |
|                | - Supports NCSI function                                                |  |  |  |  |  |
| Front I/O      | 2 x USB 3.2 Gen1 ports (Type-A)                                         |  |  |  |  |  |
|                | <ul> <li>1 x Power button with LED</li> </ul>                           |  |  |  |  |  |
|                | 1 x ID button with LED                                                  |  |  |  |  |  |
|                | <ul> <li>1 x NMI button</li> </ul>                                      |  |  |  |  |  |
|                | 1 x Reset button                                                        |  |  |  |  |  |
|                | 2 x LAN activity LEDs                                                   |  |  |  |  |  |
|                | 1 x Storage activity LED                                                |  |  |  |  |  |
|                | 1 x System status LED                                                   |  |  |  |  |  |
| Rear I/O       | I/O board - CDCR010:                                                    |  |  |  |  |  |
|                | - 2 x USB 3.2 Gen1 ports (Type-A)                                       |  |  |  |  |  |
|                | - 1 x Mini-DP                                                           |  |  |  |  |  |
|                | - 2 x RJ45 ports                                                        |  |  |  |  |  |
|                | - 1 x MLAN port                                                         |  |  |  |  |  |
|                | - 1 x ID LED                                                            |  |  |  |  |  |
| Backplane      | Speed and bandwidth: PCIe Gen5 x4 or SATA 6Gb/s or SAS-4 24Gb/s         |  |  |  |  |  |
| Board          |                                                                         |  |  |  |  |  |
| Security       | 1 x TPM header with SPI interface                                       |  |  |  |  |  |
| Modules        | - Ontional TPM2 0 kit: CTM012                                           |  |  |  |  |  |
| Modules        | 1 x PRoT connector (only enabled on RoT SKII)                           |  |  |  |  |  |
|                |                                                                         |  |  |  |  |  |

Power Supply • 2 x 2000W 80 PLUS Titanium redundant power supply

- AC Input:
  - 100-127V~/ 13A, 50-60Hz
  - 200-220V~/ 10A, 50-60Hz
  - 220-240V~/ 10A, 50-60Hz
- DC Input: (Only for China)
   240Vdc/ 10A
- DC Output:
  - Max 1000W/ 100-127V~
  - +12.2V/ 82A
  - +12.2Vsb/ 3A
  - Max 1800W/ 200-220V~
  - +12.2V/ 148A
  - +12.2Vsb/ 3A
  - Max 2000W/ 220-240V~ or 240Vdc Input
  - +12.2V/ 164A
  - +12.2Vsb/ 3A

<sup>[Note]</sup> GIGABYTE offers PSUs with various efficiency ratings and power outputs. Full redundancy may depend on your server configuration, and alternative PSU options may be needed. Please contact our sales representatives for the best power solution.

| System     | <ul> <li>Aspeed® AST2600 Baseboard Management Controller</li> </ul>            |
|------------|--------------------------------------------------------------------------------|
| Management | <ul> <li>GIGABYTE Management Console web interface</li> </ul>                  |
|            |                                                                                |
|            | Dashboard                                                                      |
|            | <ul> <li>HTML5 KVM</li> </ul>                                                  |
|            | <ul> <li>Sensor Monitor (Voltage, RPM, Temperature, CPU Statusetc.)</li> </ul> |
|            | <ul> <li>Sensor Reading History Data</li> </ul>                                |
|            | FRU Information                                                                |
|            | <ul> <li>SEL Log in Linear Storage / Circular Storage Policy</li> </ul>        |
|            | Hardware Inventory                                                             |
|            | Fan Profile                                                                    |
|            | System Firewall                                                                |
|            | Power Consumption                                                              |
|            | Power Control                                                                  |
|            | Advanced power capping                                                         |
|            | <ul> <li>LDAP / AD / RADIUS Support</li> </ul>                                 |
|            | <ul> <li>Backup &amp; Restore Configuration</li> </ul>                         |
|            | Remote BIOS/BMC/CPLD Update                                                    |
|            | Event Log Filter                                                               |
|            | User Management                                                                |
|            | Media Redirection Settings                                                     |
|            | PAM Order Settings                                                             |
|            | SSL Settings                                                                   |
|            | SMTP Settings                                                                  |
| Operating  | <ul> <li>Operating temperature: 10°C to 35°C</li> </ul>                        |
| Properties | <ul> <li>Operating humidity: 8%-80% (non-condensing)</li> </ul>                |
|            | <ul> <li>Non-operating temperature: -40°C to 60°C</li> </ul>                   |
|            | <ul> <li>Non-operating humidity: 20%-95% (non-condensing)</li> </ul>           |

## 1-3 System Block Diagram

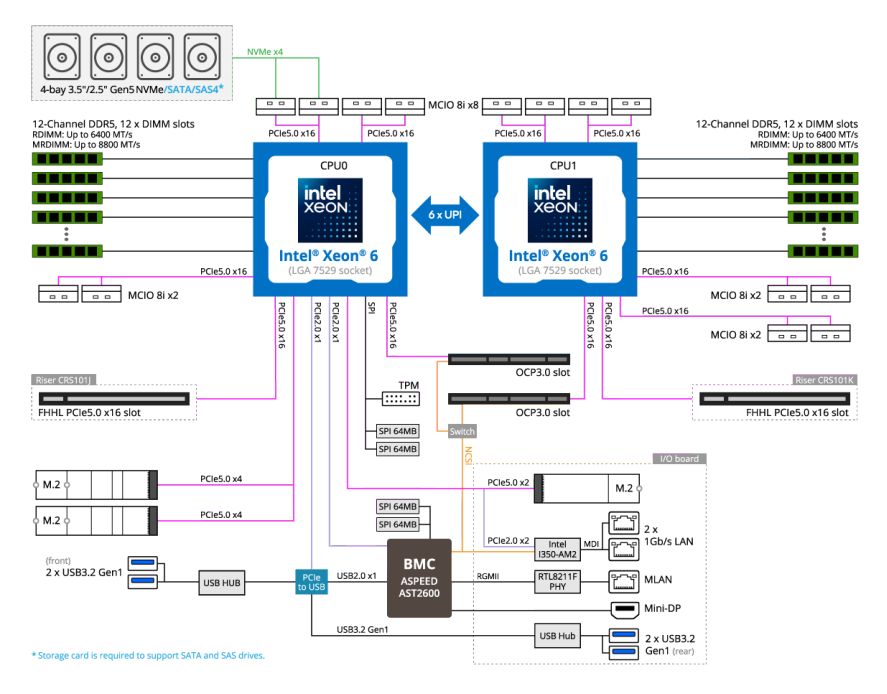

## Chapter 2 System Appearance

2-1 Front View

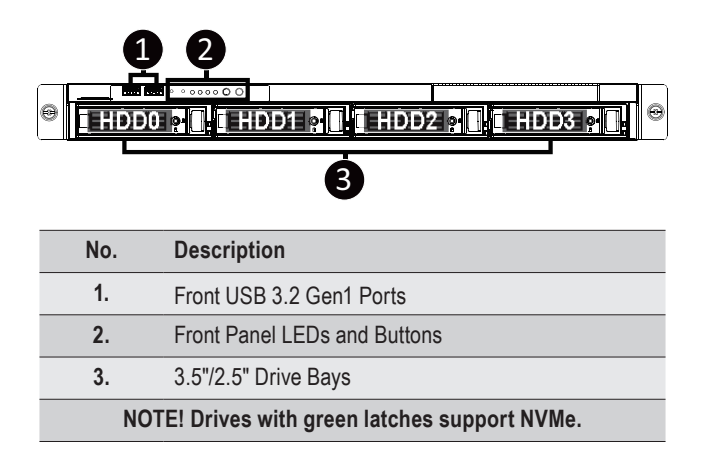

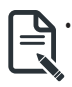

Please Go to Chapter 2-3 Front Panel LED and Buttons for detail description of function LEDs.

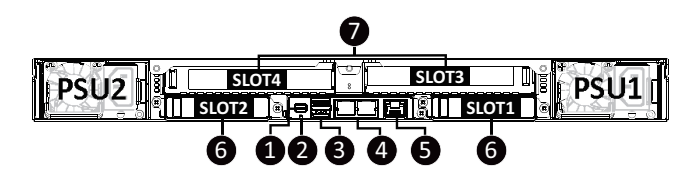

| No. | Description               |
|-----|---------------------------|
| 1.  | Mini DisplayPort          |
| 2.  | ID LED                    |
| 3.  | USB 3.2 Gen1 Port x 2     |
| 4.  | Data LAN Port x 2         |
| 5.  | Management LAN Port       |
| 6.  | OCP 3.0 Slot (Option/SFF) |
| 7.  | PCIe Card Slot            |

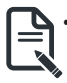

Remove the LAN Cable. See 3-12 Removing the LAN Cable on page 40.

## 2-3 Front Panel LEDs and Buttons

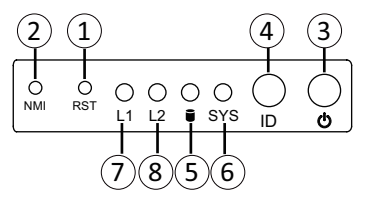

| No.  | Name            | Color           | Status | Description                                                                                                    |
|------|-----------------|-----------------|--------|----------------------------------------------------------------------------------------------------|
| 1.   | Reset Button    |                 |        | Press the button to reset the system.                                                                                                   |
| 2.   | NMI button      |                 |        | Press the button server generates a NMI to the processor<br>if the multiple-bit ECC errors occur, which effectively halt<br>the server. |
| 3    | Power button    | Green           | On     | System is powered on                                                                                                    |
| 5.   | with LED        | N/A             | Off    | System is not powered on or in ACPI S5 state (power off)                                                                                |
| 4.   | ID Button(Note) |                 |        | Press the button to activate system identification                                                                                      |
|      | ·               | 0               | On     | HDD locate                                                                                                    |
|      |                 | Green           | Blink  | HDD access                                                                                                    |
| 5.   | HDD Status      | Amber           | On     | HDD fault                                                                                                    |
|      | LED             | Green/<br>Amber | Blink  | HDD rebuilding                                                                                                    |
|      |                 | N/A             | Off    | No HDD access or no HDD fault.                                                                                                    |
|      | Suctom          | Green           | On     | System is operating normally.                                                                                                    |
|      |                 | Amber           | On     | Critical condition, may indicate:<br>System fan failure<br>System temperature                                                           |
|      |                 |                 | Blink  | Non-critical condition, may indicate:                                                                                                   |
| 6.   | Status          |                 |        | Redundant power module failure                                                                                                    |
|      | LED(Note)       |                 |        | Temperature and voltage issue                                                                                                    |
|      |                 |                 |        | Chassis intrusion                                                                                                    |
|      |                 |                 |        | System is not ready, may indicate:                                                                                                    |
|      |                 | N/A             | Off    | NMI error                                                                                                    |
|      |                 |                 |        | Processor or terminator missing                                                                                                    |
|      | LAN 1/2         | Green           | On     | Link between system and network or no access.                                                                                           |
| 7/8. | Active/Link     | Green           | Blink  | Data transmission or receiving is occuring                                                                                              |
| L    | LEDs            | N/A             | Off    | No data transmission or receiving is occuring                                                                                           |

(Note) If your server features RoT function, please see the following section for detail LED behavior.

## 2-3-1 RoT LEDs

| Status LED 7 |          |             | г١ | D LED |  |          |
|--------------|----------|-------------|----|-------|--|----------|
| O<br>NMI     | O<br>rst | O C<br>L1 L |    | SYS   |  | <b>o</b> |

| State                                                         | LED on I              | LED on PRoT<br>Module                                                                     |          |  |  |
|---------------------------------------------------------------|-----------------------|-------------------------------------------------------------------------------------------|----------|--|--|
|                                                               | ID LED                | Status LED                                                                                | Live LED |  |  |
| AST1060 FW Active A                                           | uthentication fail    |                                                                                           |          |  |  |
| AST1060 :<br>Recovering active 4Hz<br>region                  |                       | Green and Amber<br>Blink alternately at 4Hz<br>[Green, Amber, Green,<br>Amber, and so on] | 4Hz      |  |  |
| AST1060 FW Active a                                           | nd Recovery Authentic | ation fail                                                                                |          |  |  |
| Endless attempts to boot from active or recovery.             | On                    | Off                                                                                       | Off      |  |  |
| Authenticating BMC/I                                          | BIOS Images           | С                                                                                         |          |  |  |
| Authenticating<br>Images Off                                  |                       | Off                                                                                       | 2Hz      |  |  |
| BMC/BIOS Images Authentication Pass                           |                       |                                                                                           |          |  |  |
| BMC :<br>Authentication pass<br>BIOS :<br>Authentication pass | Off                   | Off                                                                                       | 0.5Hz    |  |  |

| State                                                                        | LED on I               | LED on PRoT<br>Module  |          |
|------------------------------------------------------------------------------|------------------------|------------------------|----------|
|                                                                              | ID LED                 | Status LED             | Live LED |
| Recovering BMC/BIO                                                           | S Images               |                        |          |
| BMC :<br>Recovering active<br>region                                         | 4Hz                    | Green Blink at 4Hz     | 4Hz      |
| BIOS :<br>Recovering active<br>region                                        | 4Hz                    | Amber Blink at 4Hz     | 4Hz      |
| BMC :<br>Recovering recovery<br>region<br>(If the staging region<br>exists)  | 4Hz                    | Green On               | 4Hz      |
| BIOS :<br>Recovering recovery<br>region<br>(If the staging region<br>exists) | 4Hz                    | Amber On               | 4Hz      |
| BMC/BIOS Images Ac                                                           | tive and Recovery regi | on Authentication Fail |          |
| <b>BMC :</b><br>Active and Recovery<br>authentication fail                   | On                     | Green On               | 2Hz      |
| BIOS :<br>Active and Recovery<br>authentication fail                         | On                     | Amber On               | 2Hz      |

#### NOTE!

1. When the BMC/BIOS starts, the LEDs will be controlled by the BMC/BIOS.

## 2-4 Rear System LAN LEDs

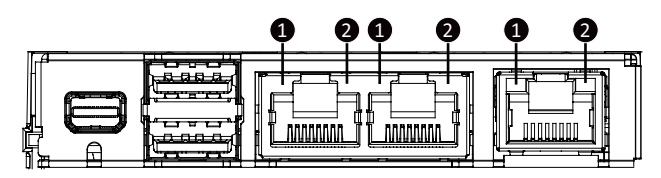

| No. | Name               | Color  | Status                      | Description                                 |  |  |  |  |
|-----|--------------------|--------|-----------------------------|---------------------------------------------|--|--|--|--|
|     |                    | Yellow | On                          | 1 Gbps data rate                            |  |  |  |  |
| 1.  | 1GDE<br>Speed I ED | Green  | 100 Mbps data rate          |                                             |  |  |  |  |
|     |                    | N/A    | Off                         | 10 Mbps data rate                           |  |  |  |  |
|     | 1015               |        | On                          | Link between system and                     |  |  |  |  |
|     | 1GbE               | Green  |                             | network or no access                        |  |  |  |  |
| 2.  | LINK/              |        | Blink                       | Data transmission or receiving is occurring |  |  |  |  |
|     | I FD               | N/A    | Off No data transmission or |                                             |  |  |  |  |
|     |                    |        |                             | receiving is occurring                      |  |  |  |  |

## 2-5 Power Supply Unit (PSU) LED

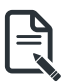

## NOTE!

The power supply may be vary based on the system configuration.

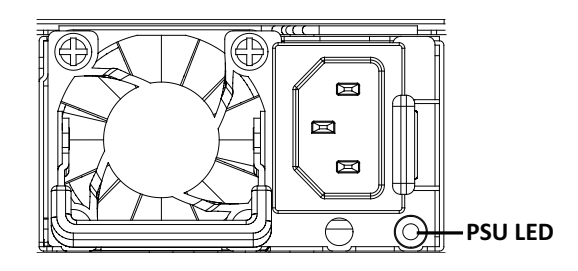

| State              | Description                                                                                                    |
|--------------------|----------------------------------------------------------------------------------------------------|
| OFF                | No AC power to all power supplies                                                                                               |
| 1Hz Green Blinking | AC present / only standby on / Cold redundant mode                                                                              |
| 2Hz Green Blinking | Power supply firmware updating mode                                                                                             |
| Ambar              | AC cord unplugged or AC power lost; with a second<br>power supply in parallel still with AC input power                         |
| Amber              | Power supply critical event causing shut down: failure, OCP, OVP, fan failure and UVP                                           |
| 1Hz Amber Blinking | Power supply warning events where the<br>power supply continues to operate:<br>high temp, high power, high current and slow fan |

## 2-6 Hard Disk Drive LEDs

3.5" Drives

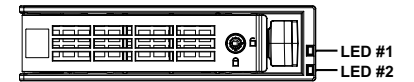

| RAID                                                      | LED #1         | Locate | HDD<br>Fault | Rebuilding | HDD Access           | HDD Present<br>(No Access) |     |
|-----------------------------------------------------------|----------------|--------|--------------|------------|----------------------|----------------------------|-----|
|                                                           | Disk LED (LED  | Green  | ON(*1)       | OFF        |                      | BLINK (*2)                 | OFF |
| No RAID                                                   | on Back Panel) | Amber  | OFF          | OFF        |                      | OFF                        | OFF |
| configuration<br>(via PCH, HBA)                           | Removed HDD    | Green  | ON(*1)       | OFF        |                      |                            |     |
|                                                           | Back Panel)    | Amber  | OFF          | OFF        |                      |                            |     |
| RAID                                                      |                | Green  | ON           | OFF        |                      | BLINK (*2)                 | OFF |
| configuration<br>(via HW RAID<br>Card or SW<br>RAID Card) | Disk LED       | Amber  | OFF          | ON         | (Low Speed:<br>2 Hz) | OFF                        | OFF |
|                                                           | Removed        | Green  | ON(*1)       | OFF        | (*3)                 |                            |     |
|                                                           | HDD Slot       | Amber  | OFF          | ON         | (*3)                 |                            |     |

| LED #2 | HDD Present | No HDD |
|--------|-------------|--------|
| Green  | ON          | OFF    |

#### NOTE:

\*1: Depends on HBA/Utility Spec.

\*2: Blink cycle depends on HDD's activity signal.

\*3: If HDD is pulled out during rebuilding, the disk status of this HDD is regarded as faulty.

## Chapter 3 System Hardware Installation

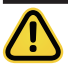

#### **Pre-installation Instructions**

Computer components and electronic circuit boards can be damaged by electrostatic discharge. Working on computers that are still connected to a power supply can be extremely dangerous. Follow the simple guidelines below to avoid damage to your computer or injury to yourself.

- Always disconnect the computer from the power outlet whenever you are working inside the computer case.
- If possible, wear a grounded wrist strap when you are working inside the computer case. Alternatively, discharge any static electricity by touching the bare metal system of the computer case, or the bare metal body of any other grounded appliance.
- Hold electronic circuit boards by the edges only. Do not touch the components on the board unless it is necessary to do so. Do not flex or stress the circuit board.
- Leave all components inside the static-proof packaging until you are ready to use the component
  for the installation.

## 3-1 Removing Chassis Cover

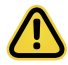

Before you remove or install the system cover

· Make sure the system is not turned on or connected to AC power.

#### Follow these instructions to remove the chassis cover:

- Remove the screws on both sides of the back chassis cover. (Note: For safe shipping, installation screws are added and should be removed before deployment/putting it in the server cabinet.)
- 2. Remove the screw securing the back chassis cover.
- 3. Push button to unlock the handle.
- 4. Pull the grip handle to open the panel cover.
- Slide the back chassis cover towards the rear and remove the chassis cover in the direction indicated.
- 6. Remove the screws securing the front chassis cover.
- Slide the front chassis cover towards the rear and remove the chassis cover in the direction indicated.
- 8. To reinstall the chassis cover reverse steps 2-7.

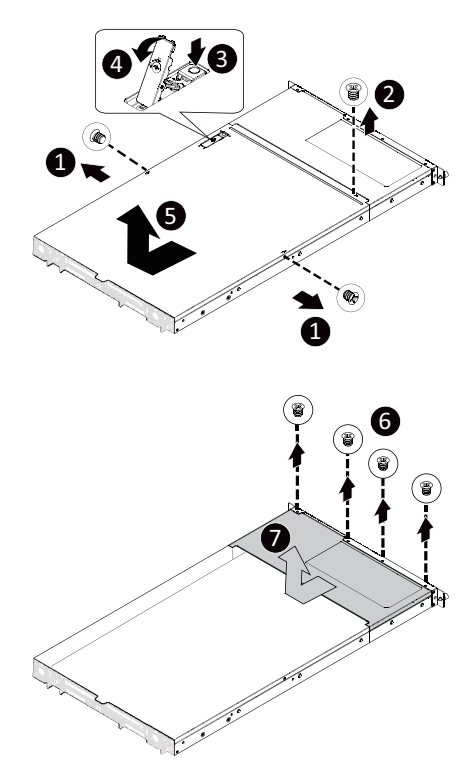

## 3-2 Removing and Installing the Fan Duct

#### Follow these instructions to remove/install the fan duct:

- 1. Lift up to remove the fan duct
- 2. To install the fan duct, align the fan duct with the guiding groove. Push down the fan duct into chassis until it is firmly seated.

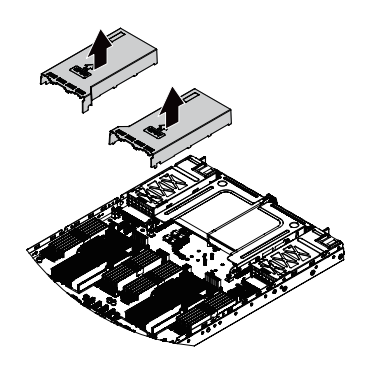

## 3-3 Removing and installing the Heat Sink

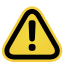

Read the following guidelines before you begin to remove/install the heat sink:

- Always turn off the computer and unplug the power cord from the power outlet before installing the heat sink to prevent hardware damage.
- Unplug all cables from the power outlets.
- · Disconnect all telecommunication cables from their ports.
- Place the system unit on a flat and stable surface.
- · Open the system according to the instructions.

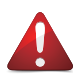

#### WARNING!

Failure to turn off the server before you start installing components may cause serious damage. Do not attempt the procedures described in the following sections unless you are a qualified service technician.

#### Follow these instructions to remove/install the heat sink:

- 1. Loosen the captive screws securing the heat sink in place in reverse order  $(4 \rightarrow 3 \rightarrow 2 \rightarrow 1)$ .
- 2. Move the rotating wires into the unlatch position.
- 3. Lift and remove the heat sink from the system.
- To reinstall the heat sink reverse steps 1-3 while ensuring that you tighten the captive screws in sequential order (1→2→3→4).

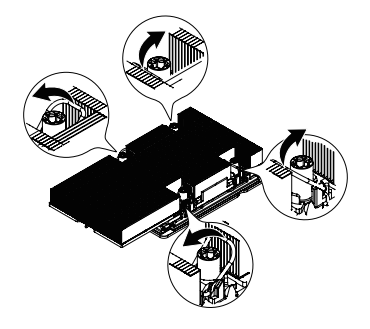

When installing the Heatsink to CPU, use T30-Lobe driver to tighten 4 captive nuts in sequence as 1-4. Please refer to the Heatsink Label for the screw tightening torque value.

To ensure the system operates properly, make sure the heat sink is seated on the processor firmly.

## 3-4 Installing the CPU

Read the following guidelines before you begin to install the CPU:

- Make sure that the motherboard supports the CPU.
- Always turn off the computer and unplug the power cord from the power outlet before installing the CPU to prevent hardware damage.
- Unplug all cables from the power outlets.
- · Disconnect all telecommunication cables from their ports.
- · Place the system unit on a flat and stable surface.
- Open the system according to the instructions.

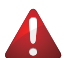

#### WARNING!

Failure to properly turn off the server before you start installing components may cause serious damage. Do not attempt the procedures described in the following sections unless you are a qualified service technician.

#### Follow these instructions to Install the CPU:

- Align and install the processor on the carrier. NOTE: Apply thermal compound evenly on the top of the CPU. Remove the protective cover from the underside of the heat sink.
- 2. Carefully flip the heat sink cover. Then install the carrier assembly on the bottom of the heat sink and make sure the gold arrow is located in the correct direction.
- Remove the CPU cover.
   NOTE: Save the CPU cover in the event that you need to remove the CPU from the socket.
- 4. Align the heat sink with the CPU socket by the guide pins and make sure the gold arrow is located in the correct direction. Then place the heat sink onto the top of the CPU socket.
- 5. Position the rotating wires into the latch position. Tighten the screws in sequential order  $(1\rightarrow 2\rightarrow 3\rightarrow 4)$ .

**NOTE:** When dissembling the heat sink, loosen the screws in reverse order  $(4 \rightarrow 3 \rightarrow 2 \rightarrow 1)$  and then move the rotating wires into the unlatch position.

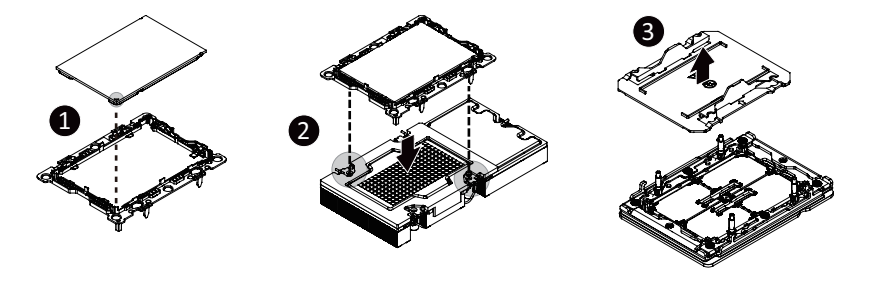

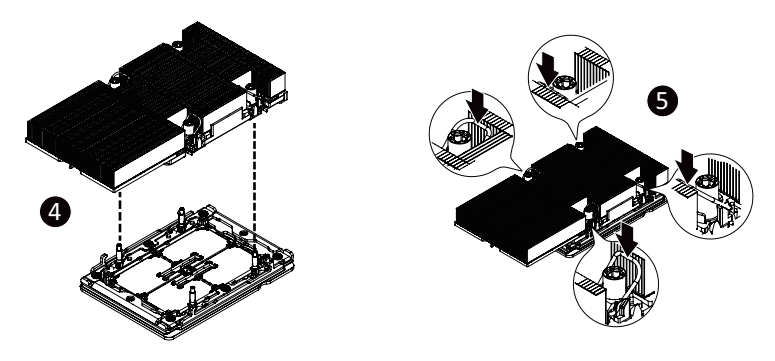

## NOTE!

- When installing the Heatsink to CPU, use T30-Lobe driver to tighten 4 captive nuts in sequence as 1-4.
- Please refer to the Heatsink Label for the screw tightening torque value.

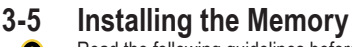

Read the following guidelines before you begin to install the memory:

- Make sure that the motherboard supports the memory. It is recommended that memory of the same capacity, brand, speed, and chips be used.
- Always turn off the computer and unplug the power cord from the power outlet before installing the memory to prevent hardware damage.
- Memory modules have a foolproof design. A memory module can be installed in only one direction. If you are unable to insert the memory, switch the direction.

## 3-5-1 Twelve Channel Memory Configuration

This motherboard provides 24 DDR5 memory slots and supports 12-Channel Technology. After the memory is installed, the BIOS will automatically detect the specifications and capacity of the memory.

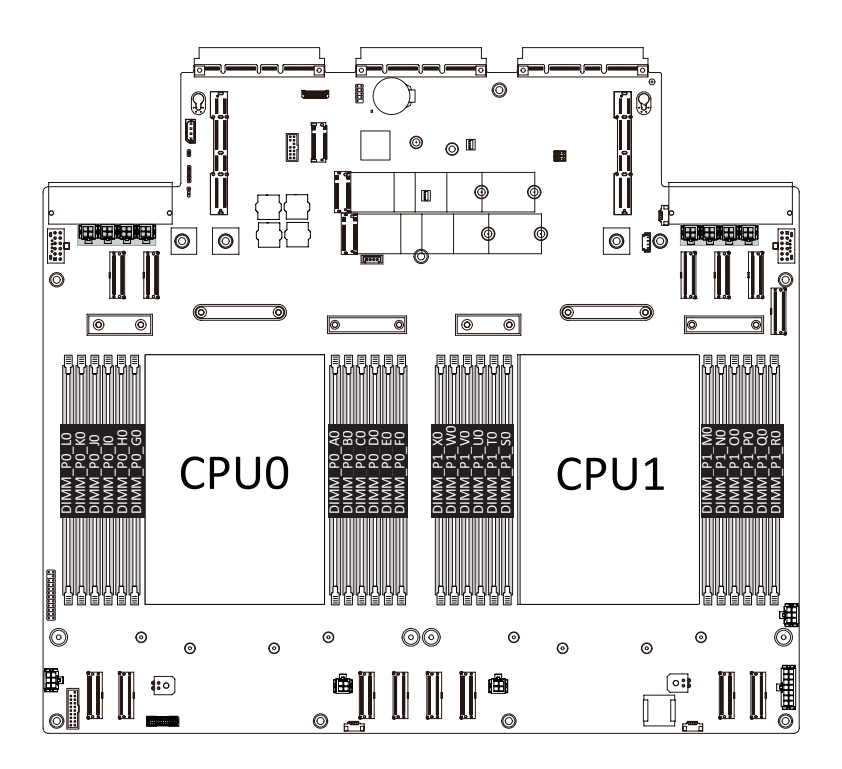

## 3-5-2 Installing the Memory

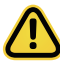

Before installing a memory module, make sure to turn off the computer and unplug the power cord from the power outlet to prevent damage to the memory module.

Be sure to install DDR5 DIMMs on this motherboard.

Make sure your DIMM slots have a single latch or a double latch.

#### Follow these instructions to install a DIMM module with Single Latch :

1. Open the plastic latch of the memory slot, then place the memory module as pre-inserted vertically position.

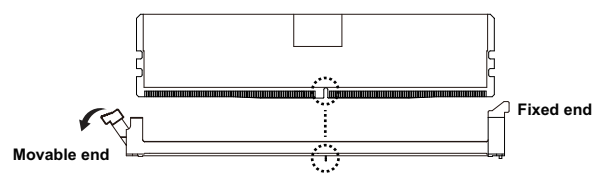

 Hold it with both hands, insert the memory module into the movable end first, and then insert the memory module into the fixed end.

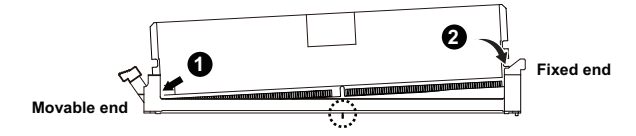

 Then use both hands to insert the memory module vertically into the DIMM slot and push it down. Close the plastic latch at the edge of the DIMM slots to lock the memory module.

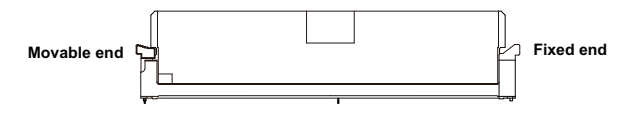

4. Reverse the installation steps when you want to remove the memory module.

#### Follow these instructions to install a DIMM module with Double Latch:

- 1. Insert the DIMM memory module vertically into the DIMM slot and push it down.
- 2. Close the plastic clip at both edges of the DIMM slots to lock the DIMM module.
- 3. Reverse the installation steps when you want to remove the DIMM module.

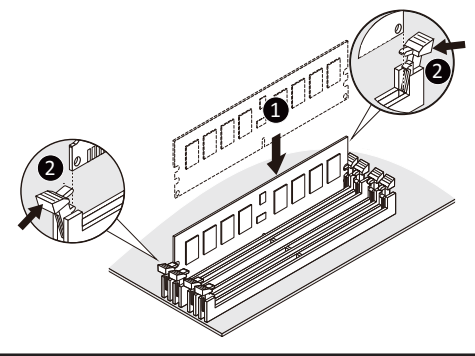

## 3-5-3 DIMM Population Table Intel Xeon 6900E-Series Memory Support

|  | Туре      | Ranks Per DIMM and Data Width | DIM   | M Capacity | (GB)  | Channel Speed (MT/s); Voltage (V);<br>Slots per Channel (SPC) & DIMMs per<br>Channel (DPC) |  |  |  |  |
|--|-----------|-------------------------------|-------|------------|-------|--------------------------------------------------------------------------------------------|--|--|--|--|
|  |           |                               | D     | RAM Densi  | ty    | 1DPC/2SPC                                                                                  |  |  |  |  |
|  |           |                               | 16Gb  | 24Gb       | 32Gb  | 1.1V                                                                                       |  |  |  |  |
|  | PDIMM     | 1Rx4                          | 32GB  | 48GB       |       |                                                                                            |  |  |  |  |
|  | RUIIVIIVI | 2Rx4                          | 64GB  | 96GB       | 128GB | 6400, 6000, 5600,5200, 4800                                                                |  |  |  |  |
|  | RDIMM 3DS | 8Rx4                          | 256GB |            |       | (DDR5-6400 rated RDIMMS only)                                                              |  |  |  |  |

## Intel Xeon 6900E-Series CXL Memory Support

| Native               | DDR5 Men                     | nory Per                       | Socket |                        | CXL Memory Per Socket |                                       |                   |                                      |  |  |  |  |  |
|----------------------|------------------------------|--------------------------------|--------|------------------------|-----------------------|---------------------------------------|-------------------|--------------------------------------|--|--|--|--|--|
| Slot 0 DIMM<br>Ranks | Slot 0 DIMM<br>Capacity (GB) | DIMM DRAM<br>Type Density (Gb) |        | CXL Memory<br>Channels | CXL Memory<br>Type    | CXL Capacity<br>Per Device/<br>Module | CXL<br>Interleave | CXL Mode                             |  |  |  |  |  |
| 2Rx4                 | 64                           | 10x4                           | 16     | 1+1                    | DDR5 x16              | 2ch 64 GB                             | Hetero x 16       | Hetero                               |  |  |  |  |  |
| 1Rx4                 | 32                           | 10x4                           | 16     | 1+1+1                  | DDR5 x16              | 2ch 64 GB                             | 1x3 (BIOS)        | 1LM+Intel®<br>Flat<br>Memory<br>Mode |  |  |  |  |  |

#### NOTE:

- Intel Xeon 6900E-series CXL memory configs are 1DPC only for native DDR5
- CXL Memory Channel notation: # of devices per root port, with root ports separated by "+". i.e. 2+2+2+2
   = four root ports populated with two devices per root port
- CXL Interleave notation: sets x ways. i.e. 2x4 = two sets of four-way interleaves
- CXL Modes:
  - 1LM+Vol = DDR5 and CXL memory visible to SW as separate tiers, separately interleaved
  - Hetero = DDR5 and CXL memory interleaved together in one 16-way set
  - Flat2LM = HW manages data movement between DDR5 and CXL memory, total capacity visible to SW

## Intel Xeon 6900P-Series Memory Support

| Туре      | Ranks Per<br>DIMM and<br>Data Width | DIM   | M Capacity<br>DRAM Densi | (GB)<br>ty | Channel Speed (MT/s); Voltage (V);<br>Slots per Channel (SPC) & DIMMs per<br>Channel Density (DPC)<br>1DPC/1SPC |
|-----------|-------------------------------------|-------|--------------------------|------------|----------------------------------------------------------------------------------------------------|
|           | 2414 111411                         | 16Gb  | 24Gb                     | 32Gb       | 1.1V                                                                                                    |
|           | 1Rx4                                | 32GB  | 48GB                     |            |                                                                                                    |
| RDIMM     | 2Rx8                                | 32GB  | 48GB                     |            | 6400, 6000, 5600, 5200, 4800                                                                                    |
|           | 2Rx4                                | 64GB  | 96GB                     | 128GB      | (DDR5-6400 rated RDIMMS only)                                                                                   |
| RDIMM 3DS | 8Rx4                                | 256GB |                          |            |                                                                                                    |
|           | 2Rx8                                | 32GB  | ĺ                        |            |                                                                                                    |
|           | 2Rx4                                | 64GB  | 48GB                     |            | 8800 8000 7200                                                                                                  |
| MRDIMM    | 4Rx8                                | 64GB  | 96GB                     | 128GB      | (MDDIMM 9900 arks)                                                                                              |
|           | 4Rx4 (2U)                           | 128GB | 96GB                     |            | (WIRDIWIW-0000 Only)                                                                                            |
|           | 4Rx4 (2U)                           |       |                          | 256GB      |                                                                                                    |

## Intel Xeon 6900P-Series CXL Memory Support

| Nativ               | ve DDR5 M<br>Soc            | emory<br>ket | Per                     |                        | CXL Memory Per Socket |                                       |                   |                                |  |  |  |  |
|---------------------|-----------------------------|--------------|-------------------------|------------------------|-----------------------|---------------------------------------|-------------------|--------------------------------|--|--|--|--|
| Slot0 DIMM<br>Ranks | Slot0 DIMM<br>Capacity (GB) | DIMM<br>Type | DRAM<br>Density<br>(Gb) | CXL Memory<br>Channels | CXL Memory<br>Type    | CXL Capacity<br>Per Device/<br>Module | CXL<br>Interleave | CXL Mode                       |  |  |  |  |
| 2Rx4                | 64                          | 10x4         | 16                      | 1+1                    | DDR5 x16              | 2ch 64 GB                             | hetero x16        | Hetero                         |  |  |  |  |
| 2Rx4                | 64                          | 10x4         | 16                      | 2+2+2+2                | DDR5 x8               | 64 GB                                 | 1x8*, 2x4, 4x2    | 1LM+Vol                        |  |  |  |  |
| 2Rx4                | 64                          | 10x4         | 16                      | 1+1+1                  | DDR4 x8               | 128 GB 1x3 (BIOS                      |                   | 1LM+Intel® Flat<br>Memory Mode |  |  |  |  |

#### NOTE:

- Intel Xeon 6900P-series processors CXL memory configs are 1DPC only ('Slot 0') for native DDR5
- CXL Memory Channel notation: # of devices per root port, with root ports separated by "+". i.e. 2+2+2+2
   = four root ports populated with two devices per root port
- CXL Interleave notation: sets x ways. i.e. 2x4 = Set of two modules, interleaved four-way
- CXL Modes:
  - 1LM+Vol = Native DDR5 ('1LM') and (volatile) CXL memory visible to SW as separate tiers, separately interleaved
  - Hetero x16 = DDR5 and (volatile) CXL memory interleaved together in one 16-way set (See graphic in next slide)
  - Flat Memory Mode = HW manages data movement between DDR5 and CXL memory, total capacity visible to SW

## 3-5-4 Processor and Memory Module Matrix Table

| Memory Q'ty  |    | CPU0 |    |    |    |    |    |    |    |    |    |    | CPU1 |    |    |    |    |           |    |    |    |           |    |    |
|--------------|----|------|----|----|----|----|----|----|----|----|----|----|------|----|----|----|----|-----------|----|----|----|-----------|----|----|
| for each CPU | LO | к0   | JO | 10 | HO | G0 | A0 | B0 | C0 | D0 | E0 | FO | X0   | wo | V0 | U0 | т0 | <b>SO</b> | М0 | N0 | 00 | <b>P0</b> | Q0 | R0 |
| 1 DIMM       |    |      |    |    |    |    | v  |    |    |    |    |    |      |    |    |    |    | v         |    |    |    |           |    |    |
|              | v  | v    | v  | v  |    |    |    |    | v  | v  | v  | v  | v    | v  | v  | v  |    |           |    |    | v  | v         | v  | v  |
| 8 DIMM       |    | v    | v  |    | v  | v  | v  | v  |    | v  | v  |    |      | v  | v  |    | v  | v         | v  | v  |    | v         | v  |    |
|              | v  |      |    | v  | v  | v  | v  | v  | v  |    |    | v  | v    |    |    | v  | v  | v         | v  | v  | v  |           |    | v  |
| 12 DIMM      | v  | v    | v  | v  | v  | v  | v  | v  | v  | v  | v  | v  | v    | v  | v  | v  | v  | v         | v  | v  | v  | v         | v  | v  |

## 3-6 Installing the PCI Expansion Card

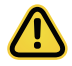

Voltages can be present within the server whenever an AC power source is connected. This voltage is present even when the main power switch is in the off position. Ensure that the system is powered-down and all power sources have been disconnected from the server prior to installing a PCle card.

Failure to observe these warnings could result in personal injury or damage to equipment.

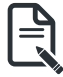

The PCIe riser assembly does not include a riser card or any cabling as standard. To install a PCIe card, a riser card must be installed.

#### Follow these instructions for a PCI Expansion card:

- 1. Loosen the thumbscrew securing the riser bracket.
- 2. Lift up the riser bracket out of system.
- 3. Remove the screw securing the slot cover from the riser bracket.
- 4. Remove the slot covers from the riser bracket.
- Orient the PCIe card with the riser guide slot and push in the direction of the arrow until the PCIe card sits in the PCIe card connector.
- 6. Secure the PCIe card with the screw.
- 7. Reverse the previous steps to install the riser bracket.

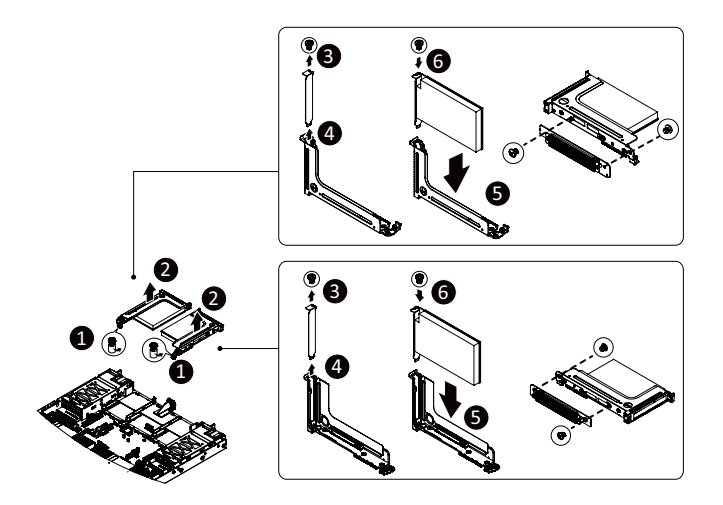

## 3-7 Installing the Mezzanine Card

## 3-7-1 OCP 3.0

Use of the following type of OCP 3.0 NIC is recommended:

- OCP 3.0 SFF with Pull Tab
  - OCP 3.0 SFF with Ejector Latch

## Follow these instructions to install an OCP 3.0 mezzanine card:

- 1. Remove the two screws securing the mezzanine card slot cover.
- 2. Remove the slot cover from the system.
- 3. Insert the OCP 3.0 mezzanine card into the card slot ensuring that the card is firmly connected to the connector on the motherboard.
- 4. Tighten the thumbnail screw to secure the OCP 3.0 mezzanine card in place.
- 5. Reverse the previous steps to replace the OCP 3.0 mezzanine card.

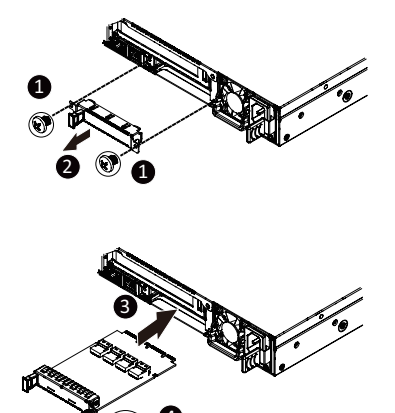

## 3-8 Installing the Hard Disk Drive

Read the following guidelines before you begin to install the HDD:

- Take note of the drive tray orientation before sliding it out.
- The tray will not fit back into the bay if inserted incorrectly.
- Make sure that the HDD is connected to the HDD connector on the backplane.

#### Follow these instructions to install a 3.5" HDD:

- 1. Press the release button.
- 2. Extend the locking lever.
- 3. Pull the locking lever in the direction indicated to remove the HDD tray.
- 4. Align the hard disk drive with the positioning stud on the HDD tray.
- 5. Slide the hard disk drive into the HDD tray.
- 6. Reinsert the HDD tray into the slot and close the locking lever.

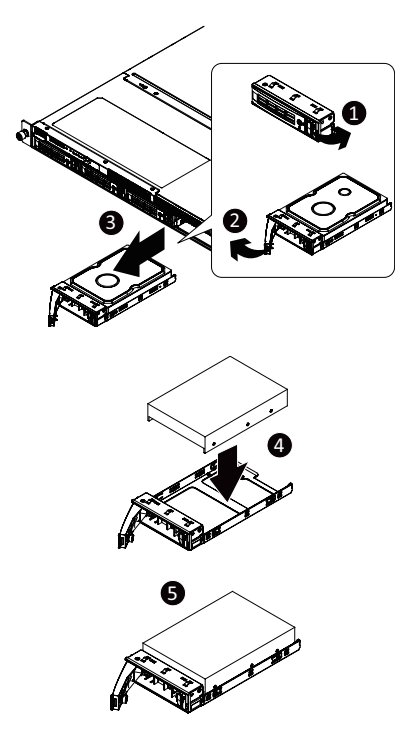

#### Follow these instructions to install 2.5" hard disk drive into 3.5" HDD Tray:

- 1. Press the release button.
- 2. Extend the locking lever.
- 3. Pull the locking lever in the direction indicated to remove the HDD tray.
- 4. Align the hard disk drive with the positioning screw on the HDD tray.
- 5. Secure the hard disk drive with five screws.
- 6. Reinsert the HDD tray into the slot and close the locking lever.

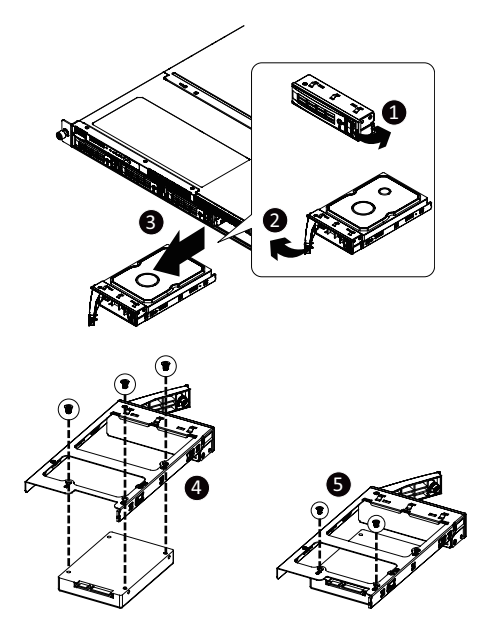
# 3-9 Installing the M.2 Device and Heat Sink

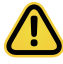

#### CAUTION

The position of the stand-off screw will depend on the size of the M.2 device. The stand-off screw is pre-installed for 22110 cards as standard. Refer to the size of the M.2 device and change the position of the stand-off screw accordingly.

#### Follow these instructions to install the M.2 device:

- 1. Insert the M.2 SSD module into the slot.
- 2. Secure it with the screw, tightening as necessary to fasten the M.2 SSD module in place.

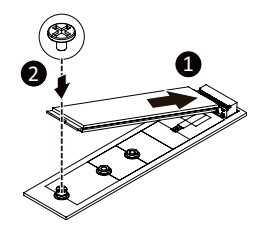

#### 3-9-1 M.2 device with Heatsink

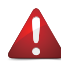

#### WARNING:

Please ensure a heatsink is attached to any M.2 device installed into the system. Installing an M.2 device without any heatsink may result in the system overheating or system performance being throttled.

Please go to <u>4-1 Motherboard Component</u> for specific M.2 Slot location.

 To install/remove the M.2 module and Heatsink use a No. 1 Phillips-head screwdriver with a screw torque of 1.5 ± 0.2 kgf\*cm

#### Follow these instructions to install the M.2 device and heat sink:

- 1. Insert the M.2 device into the M.2 connector.
- 2. Press down on the M.2 device.
- 3. Install the thermal pad of the M.2 device to the M.2 device.
- 4. Press down on the thermal pad.
- 5. Secure the M.2 device and its thermal pad to the motherboard with a single screw.
- 6. Reverse steps 1-2 to remove the M.2 device.

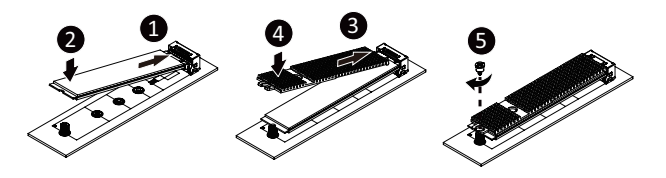

# 3-10 Replacing the Fan Assembly

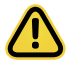

Voltages can be present within the server whenever an AC power source is connected. This voltage is present even when the main power switch is in the off position. Ensure that the system is powered-down and all power sources have been disconnected from the server prior to replacing a system fan.

· Failure to observe these warnings could result in personal injury or damage to equipment.

#### Follow these instructions to replace the fan assembly:

- 1. Lift up the fan assembly from the chassis.
- 2. Reverse the previous steps to install the replacement fan assembly.

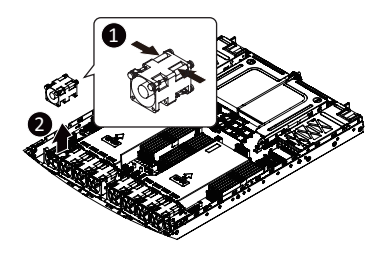

# 3-11 Replacing the Power Supply

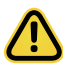

#### CAUTION!

• In order to reduce the risk of injury from electric shock, disconnect AC power from the power supply before removing the power supply from the system

#### Follow these instructions to replace the power supply:

- 1. Flip and then grasp the power supply handle.
- 2. Press the retaining clip on the top side of the power supply in the direction indicated.
- 3. Pull out the power supply using the handle.
- 4. Insert the replacement power supply firmly into the chassis. Connect the AC power cord to the replacement power supply.

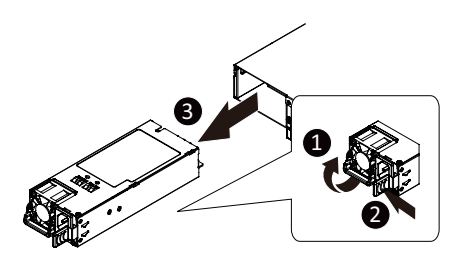

# 3-12 Removing the LAN Cable

#### Follow these instructions to remove the LAN cable:

1. Press the release latch while simultaneously pulling out the LAN cable.

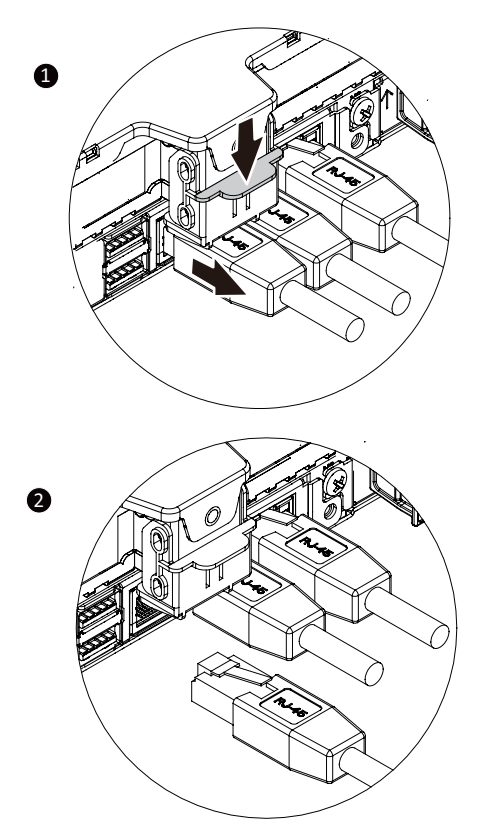

# 3-13 Cable Routing

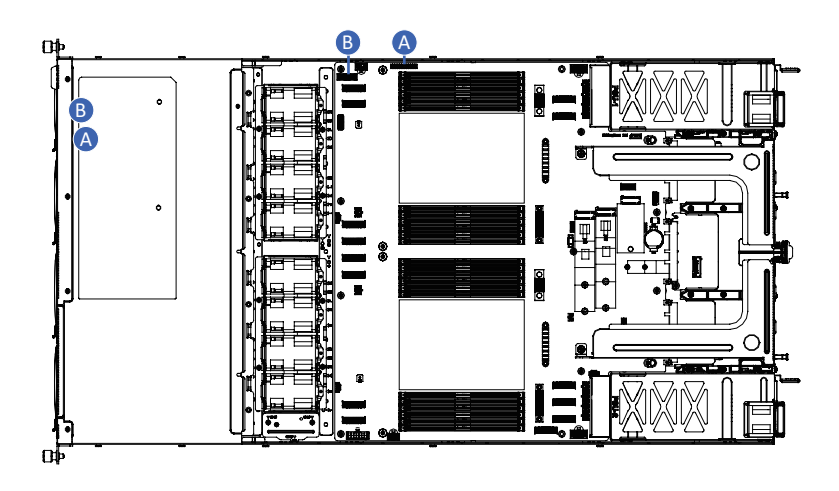

| A | Front Switch/LED Cable | Motherboard: FP_1      |
|---|------------------------|------------------------|
|   |                        | Front IO Board: FP_1   |
| В | Front USB 3 Cable      | Motherboard: F_USB1    |
|   |                        | Front IO Board: F_USB3 |

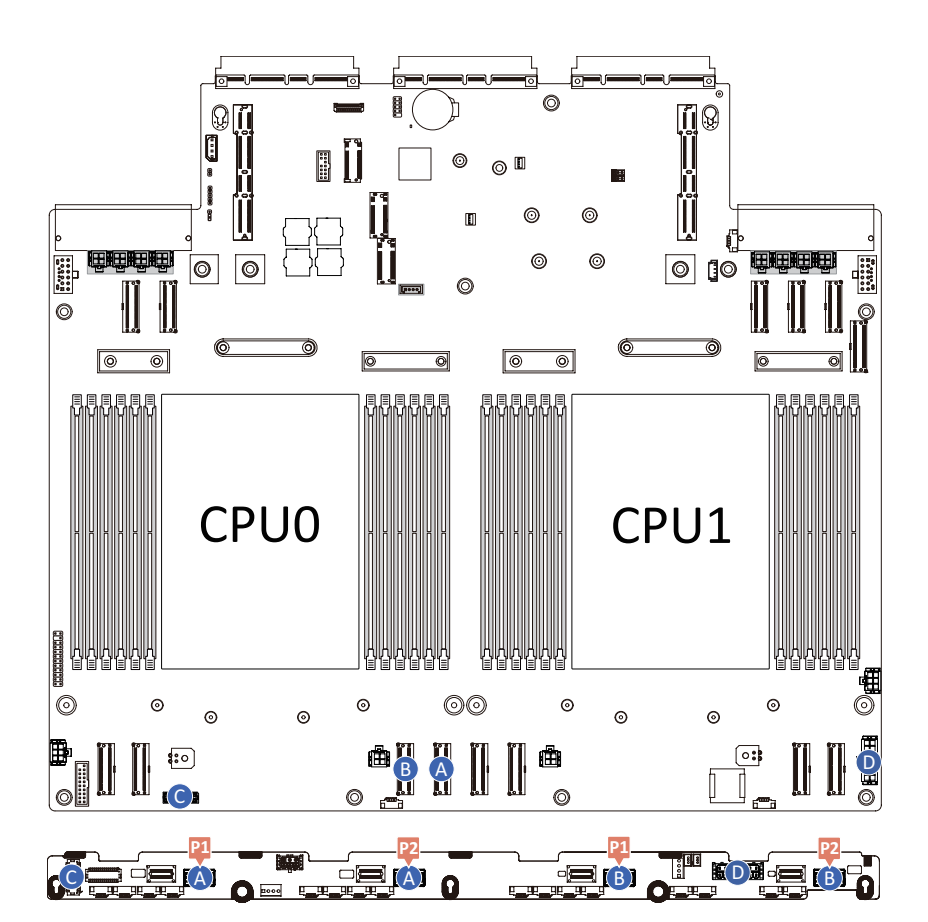

| A | NVMe 0-1 Cable               | Motherboard: U2_P0_4AC        |
|---|------------------------------|-------------------------------|
|   |                              | Backplane Board: U.2 0/ U.2 1 |
| В | NVMe 2-3 Cable               | Motherboard: U2_P0_4EG        |
|   |                              | Backplane Board: U.2 2/ U.2 3 |
| С | Backplane Board Signal Cable | Motherboard: BP_1             |
|   |                              | Backplane Board: BP_1         |
| D | Backplane Board Power Cable  | Motherboard: ATX1             |
|   |                              | Backplane Board: BP_2X7       |

# Chapter 4 Motherboard Components

# 4-1 Motherboard Components

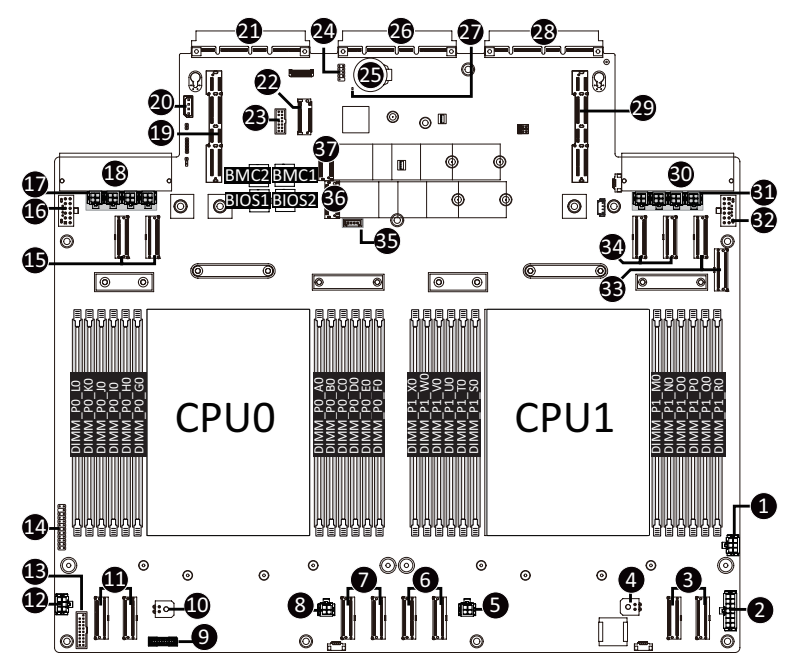

| Item | Description                              |
|------|------------------------------------------|
| 1    | 2 x 3 Pin ATX Power Connector (ATX3)     |
| 2    | 2 x 7 Pin ATX Power Connector (ATX1)     |
| 3    | MCIO Connector (U2_P1_4EG/4AC/PCIe Gen5) |
| 4    | P12V Fan Power Connector (P12V_FAN4)     |
| 5    | P12V Fan Power Connector (P12V_FAN3)     |
| 6    | MCIO Connector (U2_P1_5AC/5EG/PCIe Gen5) |
| 7    | MCIO Connector (U2_P0_4EG/4AC/PCIe Gen5) |
| 8    | P12V Fan Power Connector (P12V_FAN2)     |
| 9    | HDD Backplane Board Connector            |
| 10   | P12V Fan Power Connector (P12V_FAN1)     |
| 11   | MCIO Connector (U2_P0_5AC/5EG/PCIe Gen5) |
| 12   | 2 x 3 Pin ATX Power Connector (ATX2)     |
| 13   | Front Panel USB 3.2 Gen1 Connector       |
| 14   | Front Panel Connector                    |
| 15   | MCIO Connector (U2_P0_3EG/3CA/PCIe Gen5) |
| 16   | P12V GPU Power Connector (P12V_S6)       |
| 17   | PCIe Power Connector (PCIE1/2/3/4_PWR)   |
| 18   | Power Supply Connector#1 (Primary)       |
| 19   | Riser Connector (GENZ1/PCIe Gen5)        |
| 20   | IPMB Connector                           |
| 21   | OCP 3.0 Connector (OCP1/PCIe Gen5 x16)   |

Motherboard Components

| Item | Description                                               |
|------|-----------------------------------------------------------|
| 22   | PRoT Module Connector (M.2 M-Key/only enabled on RoT SKU) |
| 23   | TPM Module Connector (SPI Interface)                      |
| 24   | Serial port cable connector                               |
| 25   | System Battey Socket                                      |
| 26   | IO Card Connector                                         |
| 27   | BMC Readiness LED                                         |
| 28   | OCP 3.0 Connector (OCP2/PCIe Gen5 x16)                    |
| 29   | Riser Connector (GENZ2/PCIe Gen5)                         |
| 30   | Power Supply Connector#2 (Secondary)                      |
| 31   | PCIe Power Connector (PCIE5/6/7/8_PWR/for GENZ2)          |
| 32   | P12V GPU Power Connector (P12V_S11)                       |
| 33   | MCIO Connector (U2_P1_0AC/0EG/PCIe Gen5)                  |
| 34   | MCIO Connector (U2_P1_2CA/2GE/PCIe Gen5)                  |
| 35   | VROC Module Connector                                     |
| 36   | M.2 Slot (PCIe Gen5 x4, NGFF-22110/Supports heatsink)     |
| 37   | M.2 Slot (PCIe Gen5 x4, NGFF-22110/Supports heatsink)     |

# 4-2 Jumper Setting

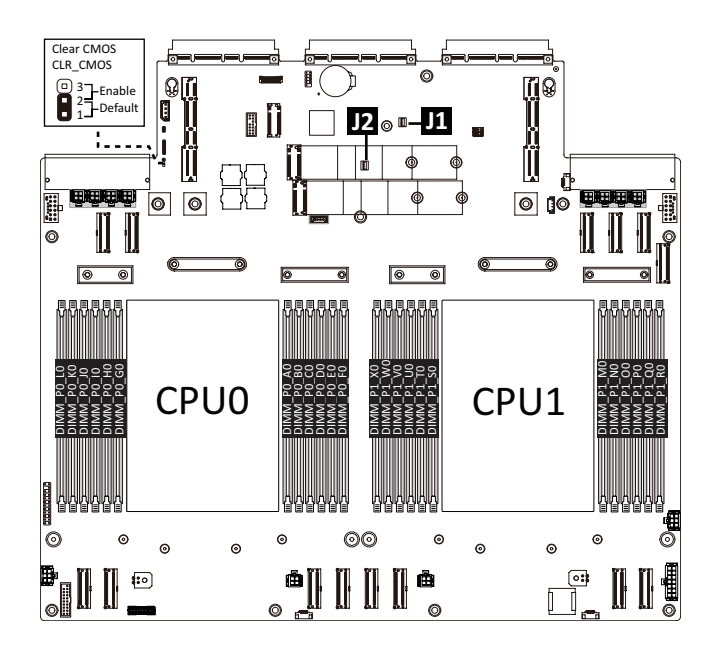

| J1 |            | ON                                          | OFF              |
|----|------------|---------------------------------------------|------------------|
|    | S3_MASK    | Stop initial power on when BMC is not ready | Normal [Default] |
| 2  | BIOS_RCVR  | BIOS Recovery Mode                          | Normal [Default] |
|    | BIOS_PWD   | Clear Supervisor Password                   | Normal [Default] |
| 4  | RST BMC_EN | ID button to enable BMC reset               | Normal [Default] |

| J2   |      |               |
|------|------|---------------|
| SW.1 | SW.2 |               |
| ON   | OFF  | Slot#1 OCP3.0 |
| ON   | ON   | Slot#2 OCP3.0 |
| OFF  |      | I/O Module    |

# 4-3 Backplane Board Storage Connector

4-3-1 CBP1048

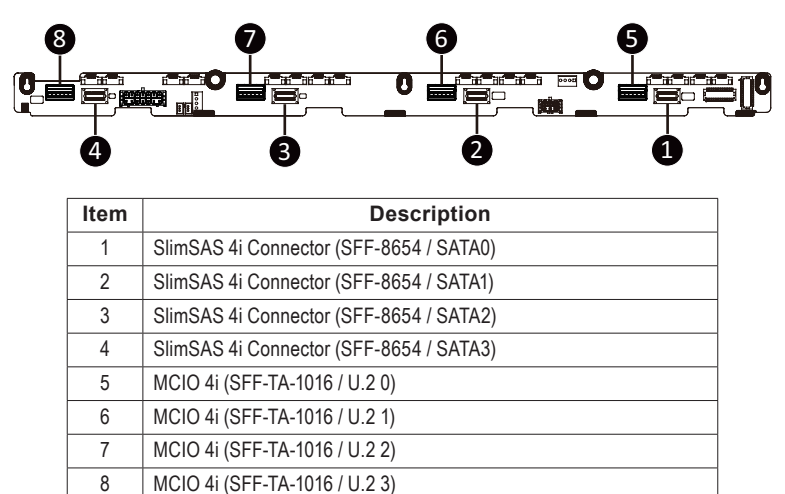

# Chapter 5 BIOS Setup

BIOS (Basic Input and Output System) records hardware parameters of the system in the EFI on the motherboard. Its major functions include conducting the Power-On Self-Test (POST) during system startup, saving system parameters, loading the operating system etc. The BIOS includes a BIOS Setup program that allows the user to modify basic system configuration settings or to activate certain system features. When the power is turned off, the battery on the motherboard supplies the necessary power to the CMOS to keep the configuration values in the CMOS.

To access the BIOS Setup program, press the <DEL> key during the POST when the power is turned on.

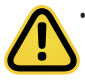

BIOS flashing is potentially risky, if you do not encounter any problems when using the current BIOS version, it is recommended that you don't flash the BIOS. To flash the BIOS, do it with caution. Inadequate BIOS flashing may result in system malfunction.

It is recommended that you not alter the default settings (unless you need to) to prevent system
instability or other unexpected results. Inadequately altering the settings may result in system's
failure to boot. If this occurs, try to clear the CMOS values and reset the board to default values.
(Refer to the Exit section in this chapter or introductions of the battery/clearing CMOS jumper in
Chapter 4 for how to clear the CMOS values.)

#### **BIOS Setup Program Function Keys**

| nus |
|-----|
|     |
|     |

#### Main

This setup page includes all the items of the standard compatible BIOS.

#### Advanced

This setup page includes all the items of AMI BIOS special enhanced features.

(ex: Auto detect fan and temperature status, automatically configure hard disk parameters.)

#### Chipset

This setup page includes all the submenu options for configuring the functions of the Platform Controller Hub.

#### Server Management

Server additional features enabled/disabled setup menus.

#### Security

Change, set, or disable supervisor and user password. Configuration supervisor password allows you to restrict access to the system and BIOS Setup.

A supervisor password allows you to make changes in BIOS Setup.

A user password only allows you to view the BIOS settings but not to make changes.

#### Boot

This setup page provides items for configuration of the boot sequence.

#### Save & Exit

Save all the changes made in the BIOS Setup program to the CMOS and exit BIOS Setup. (Pressing <F10> can also carry out this task.)

Abandon all changes and the previous settings remain in effect. Pressing <Y> to the confirmation message will exit BIOS Setup. (Pressing <Esc> can also carry out this task.)

# 5-1 The Main Menu

Once you enter the BIOS Setup program, the Main Menu (as shown below) appears on the screen. Use arrow keys to move among the items and press <Enter> to accept or enter other sub-menu.

#### Main Menu Help

The on-screen description of a highlighted setup option is displayed on the bottom line of the Main Menu.

#### Submenu Help

While in a submenu, press <F1> to display a help screen (General Help) of function keys available for the menu. Press <Esc> to exit the help screen. Help for each item is in the Item Help block on the right side of the submenu.

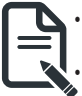

When the system is not stable as usual, select the **Restore Defaults** item to set your system to its defaults.

The BIOS Setup menus described in this chapter are for reference only and may differ by BIOS version.

| Main Advanced Chipset                                                                               | Aptio Setup – AMI<br>Server Mgmt Security Boot Save & Exit |                                                                                |
|----------------------------------------------------------------------------------------------------|------------------------------------------------------------|--------------------------------------------------------------------------------|
| BIOS Information<br>Project Name<br>Project Version<br>Build Date and Time                          | MA94-FS0-000<br>D19c<br>07/30/2024 17:55:40                |                                                                                |
| BMC Information<br>BMC Firmware Version                                                             | 13.06.07                                                   |                                                                                |
| Processor Information<br>CPU 0 Brand String<br>CPU 1 Brand String<br>Max CPU Speed<br>CPU Signature | Genuine Intel(R) 0000<br>Genuine Intel(R) 0000<br>1900 MHZ |                                                                                |
| Processor Core<br>Microcode Patch                                                                   | 93873<br>384<br>83000180                                   | ++: Select Screen<br>14: Select Item<br>K/M: Scroll Help Area                  |
| Platform Information<br>Processor<br>RC Revision                                                    | A06F3 - SRF-AP CO<br>003218.D03                            | Up/Down.<br>Enter: Select<br>+/-: Change Opt.<br>F1: General Help              |
| Memory Information<br>Total Memory<br>Usable Memory<br>Memory Frequency                             | 65536 MB<br>65536 MB<br>4800 MHz                           | F3: Previous Values<br>F9: Optimized Defaults<br>F10: Save & Exit<br>ESC: Exit |
|                                                                                                    | Version 2.22.1294 Copyright (C) 2024 AMI                   | 84                                                                             |

| Main Advanced Chipset Server | Aptio Setup – AMI<br>Mgmt Security Boot Save & E | xit                              |
|------------------------------|--------------------------------------------------|----------------------------------|
| Project Version              | D19c                                             | ▲ Set the Time. Use Tab to       |
| Build Date and Time          | 07/30/2024 17:55:40                              | switch between Time<br>elements. |
| BMC Information              |                                                  |                                  |
| BMC Firmware Version         | 13.06.07                                         |                                  |
| Processor Information        |                                                  |                                  |
| CPU 0 Brand String           | Genuine Intel(R) 0000                            |                                  |
| CPU 1 Brand String           | Genuine Intel(R) 0000                            |                                  |
| Max CPU Speed                | 1900 MHz                                         |                                  |
| CPU Signature                | A06F3                                            |                                  |
| Processor Core               | 384                                              |                                  |
| Microcode Patch              | 83000180                                         |                                  |
|                              |                                                  | ++: Select Screen                |
| Platform Information         |                                                  | T↓: Select Item                  |
| Processor                    | A06F3 - SRF-AP CO                                | K/M: Scroll Help Area            |
| RC Revision                  | 003218.D03                                       | Up/Down.                         |
|                              |                                                  | Enter: Select                    |
| Memory Information           |                                                  | +/-: Change Opt.                 |
| Total Memory                 | 65536 MB                                         | F1: General Help                 |
| Usable Memory                | 65536 MB                                         | F3: Previous Values              |
| Memory Frequency             | 4800 MHz                                         | F9: Optimized Defaults           |
| Anno and a second            |                                                  | F10: Save & Exit                 |
| System Date                  | [Wed 07/31/2024]                                 | ESC: Exit                        |
| System Time                  | [18:01:00]                                       |                                  |
|                              |                                                  |                                  |
| Versio                       | n 2.22.1294 Copyright (C) 2024                   | AMI B4                           |

| Parameter                                                                                | Description                                                         |  |
|------------------------------------------------------------------------------------------|---------------------------------------------------------------------|--|
| Project Name                                                                             | Displays the project name information.                              |  |
| Project Version                                                                          | Displays version number of the BIOS setup utility.                  |  |
| Build Date and Time                                                                      | Displays the date and time when the BIOS setup utility was created. |  |
| BMC Information                                                                          |                                                                     |  |
| BMC Firmware Version                                                                     | Displays BMC firmware version information.                          |  |
| Processor Information                                                                    |                                                                     |  |
| CPU Brand String/ Max CPU Speed<br>/ CPU Signature / Processor Core /<br>Microcode Patch | Displays the technical information for the installed processor(s).  |  |
| Platform Information                                                                     |                                                                     |  |
| Processor/RC Revision                                                                    | Displays the information of the installed processor(s).             |  |
| Memory Information <sup>(Note)</sup>                                                     |                                                                     |  |
| Total Memory                                                                             | Displays the total memory size of the installed memory.             |  |
| Usable Memory                                                                            | Displays the usable memory size of the installed memory.            |  |
| Memory Frequency                                                                         | Displays the installed memory frequency information.                |  |

(Note) This section will display capacity and frequency information of the memory that the customer has installed.

| Parameter   | Description                                                   |
|-------------|---------------------------------------------------------------|
| System Date | Sets the date following the weekday-month-day-year format.    |
| System Time | Sets the system time following the hour-minute-second format. |

# 5-2 Advanced Menu

The Advanced Menu displays submenu options for configuring the function of various hardware components. Select a submenu item, then press <Enter> to access the related submenu screen.

| Aptio Setup – AMI<br>Main <mark>Advanced</mark> Chipset Server Mgmt Security Boot Save & Exit                                                                                                    |                                                                                                    |
|----------------------------------------------------------------------------------------------------|----------------------------------------------------------------------------------------------------|
| <ul> <li>Trusted Computing</li> <li>Serial Port Console Redirection</li> <li>SID Configuration</li> <li>PCI Subsystem Settings</li> <li>USB Configuration</li> <li>Network Stack Configuration</li> <li>Post Report Configuration</li> <li>KMIP Server Configuration</li> <li>NVMe Configuration</li> <li>Chipset Configuration</li> </ul>                                                                                                    | Trusted Computing Settings                                                                                                    |
| <ul> <li>T1s Auth Configuration</li> <li>iSDSI Configuration</li> <li>INTei(R) ISSO Gigabit Network Connection - 10:FF:E0:30:A8:D2</li> <li>VLAN Configuration (MAC:10FFE030A8D2)</li> <li>MAC:10FFE030A8D2-IPv6 Network Configuration</li> <li>MAC:10FFE030A8D2-IPv6 Network Configuration</li> <li>Intel(R) ISSO Gigabit Network Connection - 10:FF:E0:30:A8:D3</li> <li>VLAN Configuration (MAC:10FFE030A8D3)</li> <li>MAC:10FFE030A8D3-IPv6 Network Configuration</li> <li>MAC:10FFE030A8D3-IPv6 Network Configuration</li> <li>MAC:10FFE030A8D3-IPv4 Network Configuration</li> <li>Driver Health</li> </ul> | <pre>++: Select Screen tl: Select Item K/M: Scroll Help Area Up/Down. Enter: Select +/-: Change Opt. F1: General Help F3: Previous Values F9: Optimized Defaults F10: Save &amp; Exit ESC: Exit</pre> |
| Version 2.22.1294 Copyright (C) 2024 AMI                                                                                                    | 84                                                                                                    |

# 5-2-1 Trusted Computing

| Advanced                                                      | Aptio Setup – AMI                       |                                                                                                    |
|---------------------------------------------------------------|-----------------------------------------|----------------------------------------------------------------------------------------------------|
| Configuration<br>TPM v1.2 Support<br>NO Security Device Found | [Enabled]                               | Enables or Disables BIOS<br>support for security<br>device. O.S. will not show<br>Security Device. TCG EFI<br>protocol and INITA<br>interface will not be<br>available.                                                      |
|                                                               | version 2.22.1294 Copyright (C) 2024 AM | ++: Select Screen<br>11: Select Item<br>K/M: Scroll Help Area<br>Up/Down.<br>Enter: Select<br>+/-: Change Opt.<br>F1: General Help<br>F3: Previous Values<br>F9: Optimized Defaults<br>F10: Save & Exit<br>ESC: Exit<br>I B4 |
| Parameter                                                     | Description                             |                                                                                                    |

| Configuration    |                                                                                                    |
|------------------|----------------------------------------------------------------------------------------------------|
| TPM v1.2 Support | Enable/Disable BIOS support for security device. OS will not show security device. TCG EFI protocol and INT1A interface will not be available.<br>Options available: Disable, Enable. Default setting is <b>Enable</b> . |

### 5-2-2 Serial Port Console Redirection

| Advanced                                                                                                    | Aptio Setup – AMI                          |                                                                                                    |
|----------------------------------------------------------------------------------------------------|--------------------------------------------|----------------------------------------------------------------------------------------------------|
| COM1<br>Console Redirection<br>Serial Port for Out-of-Band Manageme<br>Windows Emergency Management Service<br>Console Redirection EMS<br>Console Redirection Settings | [Disabled]<br>nt/<br>s (EMS)<br>[Disabled] | Console Redirection Enable<br>or Disable.                                                                                                    |
|                                                                                                    |                                            | ++: Select Screen<br>11: Select Item<br>K/M: Scroll Help Area<br>Up/Doun.<br>Enter: Select<br>+/-: Change Dpt.<br>F1: General Help<br>F3: Previous Values<br>F9: Optimized Defaults<br>F10: Save & Exit<br>ESC: Exit |
| Version 2                                                                                                    | .22.1294 Copyright (C) 2024 AMI            | 84                                                                                                    |

| Parameter                                     | Description                                                                                                    |
|-----------------------------------------------|----------------------------------------------------------------------------------------------------|
| COM1 Console<br>Redirection <sup>(Note)</sup> | Console redirection enables the users to manage the system from a remote location.<br>Options available: Enabled, Disabled. Default setting is <b>Disabled</b> .                                                                                                    |
| COM1 Console Redirection<br>Settings          | <ul> <li>Press [Enter] to configure advanced items.</li> <li>Please note that this item is configurable when COM1 Console</li> <li>Redirection is set to Enabled.</li> <li>Terminal Type <ul> <li>Selects a terminal type to be used for console redirection.</li> <li>Options available: VT100, VT100PLUS, VT-UTF8, ANSI. Default setting is VT100PLUS.</li> </ul> </li> <li>Bits per second <ul> <li>Selects the transfer rate for console redirection.</li> <li>Options available: 9600, 19200, 38400, 57600, 115200. Default setting is 115200.</li> </ul> </li> <li>Data Bits <ul> <li>Selects the number of data bits used for console redirection.</li> <li>Options available: 7, 8. Default setting is 8.</li> </ul> </li> </ul> |

(Note) Advanced items prompt when this item is defined.

| Parameter                                        | Description                                                                                                    |  |  |
|--------------------------------------------------|----------------------------------------------------------------------------------------------------|--|--|
| COM1 Console Redirection<br>Settings (continued) | <ul> <li>Parity         <ul> <li>A parity bit can be sent with the data bits to detect some transmission errors.</li> <li>Even: parity bit is 0 if num of 1's in the data bits is even.</li> <li>Odd: parity bit is 0 if num of 1's in the data bits is odd.</li> <li>Mark: parity bit is always 1. Space: Parity bit is always 0.</li> <li>Mark and Space Parity do not allow for error detection.</li> <li>Options available: None, Even, Odd, Mark, Space. Default setting is None.</li> </ul> </li> <li>Stop Bits         <ul> <li>Stop bits indicate the end of a serial data packet. (A start bit indicates the beginning). The standard setting is 1 stop bit. Communication with slow devices may require more than 1 stop bit.</li> <li>Options available: 1, 2. Default setting is 1.</li> </ul> </li> <li>Flow Control         <ul> <li>Flow control can prevent data loss from buffer overflow. When sending data, if the receiving buffers are full, a 'stop' signal can be sent to stop the data flow. Once the buffers are empty, a 'start' signal can be sent to re-start the flow. Hardware flow control uses two wires to send start/stop signals.</li> <li>Options available: None, Hardware RTS/CTS. Default setting is None.</li> </ul> </li> <li>VT-UTF8 Combo Key Support         <ul> <li>Enable/Disable the VT-UTF8 Combo Key Support.</li> <li>Options available: Enabled, Disabled. Default setting is <b>Disabled</b>.</li> </ul> </li> <li>Recorder Mode         <ul> <li>When this mode enabled, only texts will be send. This is to capture Terminal data.</li> <li>Options available: Enabled, Disabled. Default setting is <b>Disabled</b>.</li> </ul> </li> <li>Resolution 100x31         <ul> <li>Enable/Disable extended terminal resolution.</li> <li>Options available: Enabled, Disabled. Default setting is</li></ul></li></ul> |  |  |

| Description                                                                                                    |
|----------------------------------------------------------------------------------------------------|
| EMS console redirection allows the user to configure Console Redirection<br>Settings to support Out-of-Band Serial Port management.<br>Options available: Enabled, Disabled. Default setting is <b>Disabled</b> .                                                                                                    |
| <ul> <li>Press [Enter] to configure advanced items.</li> <li>Please note that this item is configurable when Serial Port for Out-of-Band Management EMS Console Redirection is set to Enabled.</li> <li>Out-of-Band Mgmt Port <ul> <li>Microsoft Windows Emergency Management Service (EMS) allows for remote management of a Windows Server OS through a serial port.</li> <li>Default setting is COM1.</li> </ul> </li> <li>Terminal Type EMS <ul> <li>Selects a terminal type to be used for console redirection.</li> <li>Options available: VT100, VT100PLUS, VT-UTF8, ANSI. Default setting is VT100PLUS.</li> </ul> </li> <li>Bits per second EMS <ul> <li>Selects the transfer rate for console redirection.</li> <li>Options available: 9600, 19200, 57600, 115200. Default setting is 115200.</li> </ul> </li> <li>Flow Control EMS <ul> <li>Flow control can prevent data loss from buffer overflow. When sending data, if the receiving buffers are full, a 'stop' signal can be sent to stop the data flow. Once the buffers are empty, a 'start' signal can be sent to re-start the flow. Hardware flow control uses two wires to send start/stop signals.</li> <li>Options available: None, Hardware RTS/CTS, Software Xon/Xoff.</li> </ul> </li> </ul> |
|                                                                                                    |

# 5-2-3 SIO Configuration

| Aptio Setup - AMI<br>Advanced                                                                                                    |                                                                                                    |
|----------------------------------------------------------------------------------------------------|----------------------------------------------------------------------------------------------------|
| AMI SID Driver Version : A5.19.00<br>Super ID Chip Logical Device(s) Configuration<br>> [*Active*] Serial Port<br>WARNING: Logical Devices state on the left side of the control,<br>reflects the current Logical Device state. Changes made during<br>Setup Session will be shown after you restart the system. | View and Set Basic<br>properties of the SIO<br>Logical device. Like IO<br>Base, IRQ Range, DMA<br>Channel and Device Mode.                                                                            |
|                                                                                                    | <pre>++: Select Screen 14: Select Item K/M: Scroll Help Area Up/Down. Enter: Select +/-: Change Opt. F1: General Help F3: Previous Values F9: Optimized Defaults F10: Save &amp; Exit ESC: Exit</pre> |
| Version 2.22.1294 Copyright (C) 2024 AMI                                                                                                    |                                                                                                    |

| Parameter                                        | Description                                                                                                    |  |
|--------------------------------------------------|----------------------------------------------------------------------------------------------------|--|
| AMI SIO Driver Version                           | Displays the AMI SIO driver version information.                                                                                                    |  |
| Super IO Chip Logical<br>Device(s) Configuration |                                                                                                    |  |
| [*Active*] Serial Port                           | <ul> <li>Press [Enter] to configure advanced items.</li> <li>Use This Device <ul> <li>When set to Enabled allows you to configure the serial port settings. When set to Disabled, displays no configuration for the serial port.</li> <li>Options available: Enabled, Disabled. Default setting is Enabled.</li> </ul> </li> <li>Logical Device Settings/Current: <ul> <li>Displays the serial port base I/O address and IRQ.</li> </ul> </li> <li>Possible: <ul> <li>Configures the serial port base I/O address and IRQ.</li> <li>Use Automatic Settings</li> <li>IO=3F8h; IRQ=4; DMA;</li> <li>IO=3E8h; IRQ=4; DMA;</li> <li>IO=3E8h; IRQ=4; DMA;</li> </ul> </li> </ul> |  |

#### 5-2-4 PCI Subsystem Settings

| Advanced                                                                       | Aptio Setup — AMI                         |                                                                              |
|--------------------------------------------------------------------------------|-------------------------------------------|------------------------------------------------------------------------------|
| PCI Bus Driver Version<br>SLOT1 1/0 ROM<br>SLOT1 Lanes<br>SLOT1 Max Link Speed | A5.01.32<br>[Enabled]<br>[Auto]<br>[Auto] | ▲ Enable/Disable SLOT1 I/O<br>ROM                                            |
| SLOT2 I/O ROM<br>SLOT2 Lanes<br>SLOT2 Max Link Speed                           | [Enabled]<br>[Auto]<br>[Auto]             |                                                                              |
| SLOT3 I/O ROM<br>SLOT3 Lanes<br>SLOT3 Max Link Speed                           | (Enabled)<br>(Auto)<br>(Auto)             |                                                                              |
| SLOT4 I/O ROM<br>SLOT4 Lanes<br>SLOT4 Max Link Speed                           | [Enabled]<br>[Auto]<br>[Auto]             | ++: Select Screen<br>11: Select Item<br>K/M: Scroll Help Area                |
| SLOT6 I/O ROM<br>SLOT6 Lanes<br>SLOT6 Max Link Speed                           | [Enabled]<br>[Auto]<br>[Auto]             | Enter: Select<br>+/-: Change Opt.<br>F1: General Help<br>E3: Previous Values |
| SLOT7 I/O ROM<br>SLOT7 Lanes<br>SLOT7 Max Link Speed                           | [Enabled]<br>[Auto]<br>[Auto]             | F9: Optimized Defaults<br>F10: Save & Exit<br>ESC: Exit                      |
| Ver                                                                            | rsion 2.22.1294 Copyright (               | C) 2024 AMI 84                                                               |

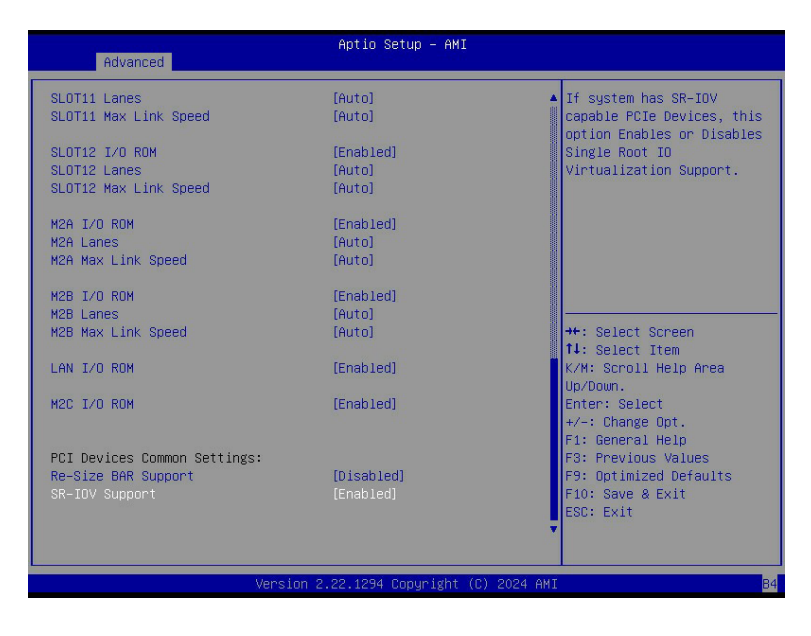

| Parameter                                | Description                                                                                                    |  |
|------------------------------------------|----------------------------------------------------------------------------------------------------|--|
| PCI Bus Driver Version                   | Displays the PCI Bus Driver version information.                                                                                                    |  |
| SLOT_# I/O ROM <sup>(Note1)</sup>        | When enabled, this setting will initialize the device expansion<br>ROM for the related PCI-E slot.<br>Options available: Enabled, Disabled. Default setting is <b>Enabled</b> .                |  |
| SLOT_# Lanes <sup>(Note1)</sup>          | Change the PCIe lanes. Default setting is Auto.                                                                                                    |  |
| SLOT_#_Max Link Speed <sup>(Note1)</sup> | Configure PCle max link speed.<br>Options available: Auto, Gen1, Gen2, Gen3, Gen4, Gen5.<br>Default setting is <b>Auto</b> .                                                                   |  |
| M2A/B I/O ROM <sup>(Note2)</sup>         | Enable/Disable M2A I/O ROM.<br>Options available: Enabled, Disabled. Default setting is <b>Enabled</b> .                                                                                       |  |
| M2A/B Lanes <sup>(Note2)</sup>           | Change the M2 PCIe lanes. Default setting is Auto.                                                                                                    |  |
| M2A/B_Max Link Speed <sup>(Note1)</sup>  | Configure M2 PCIe max link speed.<br>Options available: Auto, Gen1, Gen2, Gen3, Gen4, Gen5.<br>Default setting is <b>Auto</b> .                                                                |  |
| LAN I/O ROM <sup>(Note3)</sup>           | Enable/Disable the LAN devices, and initializes device expansion<br>ROM.<br>Options available: Enabled, Disabled. Default setting is <b>Enabled</b> .                                          |  |
| M2C I/O ROM                              | Enable/Disable M2A I/O ROM.<br>Options available: Enabled, Disabled. Default setting is <b>Enabled</b> .                                                                                       |  |
| PCI Devices Common Settings              |                                                                                                    |  |
| Re-Size BAR Support                      | If system has Resizable BAR capable PCIe Devices, this option<br>Enables or Disables Resizable BAR Support.<br>Options available: Enabled, Disabled. Default setting is<br><b>Disabled</b> .   |  |
| SR-IOV Support                           | If the system has SR-IOV capable PCIe devices, this item<br>Enable/Disable Single Root IO Virtualization Support.<br>Options available: Enabled, Disabled. Default setting is <b>Enabled</b> . |  |

(Note1) This section is dependent on the available PCIe Slot.

(Note2) This section is dependent on the available M2 Slot.

(Note3) This section is dependent on the available LAN controller.

## 5-2-5 USB Configuration

| Advanced                                                                                                    | Aptio Setup – AMI                |                                                                                                    |
|----------------------------------------------------------------------------------------------------|----------------------------------|----------------------------------------------------------------------------------------------------|
| USB Configuration<br>USB Devices:<br>8 Drives, 2 Keyboards, 3 Mice,<br>XHCI Hand-off<br>USB Mass Storage Driver Support | 6 Hubs<br>[Enabled]<br>[Enabled] | This is a workaround for<br>OSes without XHCI hand-off<br>support. The XHCI<br>ownership change should be<br>claimed by XHCI driver.                                                                  |
|                                                                                                    |                                  | <pre>++: Select Screen 11: Select Item K/M: Scroll Help Area Uy/Doun. Enter: Select +/-: Change Opt. F1: General Help F3: Previous Values F9: Optimized Defaults F10: Save &amp; Exit ESC: Exit</pre> |
| Version 2.                                                                                                    | 22.1294 Copyright (C) 2024 AMI   | 84                                                                                                    |

| Parameter                                            | Description                                                                                                    |
|------------------------------------------------------|----------------------------------------------------------------------------------------------------|
| USB Configuration                                    |                                                                                                    |
| USB Devices:                                         | Displays the USB devices connected to the system.                                                                                |
| XHCI Hand-off                                        | Enable/Disable the XHCI (USB 3.0) Hand-off support.<br>Options available: Enabled, Disabled. Default setting is <b>Enabled</b> . |
| USB Mass Storage Driver<br>Support <sup>(Note)</sup> | Enable/Disable the USB Mass Storage Driver Support.<br>Options available: Enabled, Disabled. Default setting is <b>Enabled</b> . |

### 5-2-6 Network Stack Configuration

| Advanced                                                                                                    | Aptio Setup – AMI                                                          |                                                                                                    |
|----------------------------------------------------------------------------------------------------|----------------------------------------------------------------------------|----------------------------------------------------------------------------------------------------|
| Network Stack<br>IPv4 PXE Support<br>IPv4 HTTP Support<br>IPv6 PXE Support<br>IPv5 HTTP Support<br>PXE boot wait time<br>Media detect count | [Enabled]<br>[Enabled]<br>[Disabled]<br>[Disabled]<br>[Disabled]<br>0<br>1 | Enable/Disable UEFI<br>Network Stack                                                                                                    |
|                                                                                                    |                                                                            | ★: Select Screen<br>11: Select Item<br>K/M: Scroll Help Area<br>Up/Doun.<br>Enter: Select<br>*/-: Change Opt.<br>F1: General Help<br>F3: Previous Values<br>F9: Optimized Defaults<br>F10: Save & Exit<br>ESC: Exit |
| Vers.                                                                                                    | ion 2.22.1294 Copyright (C) 2024 A                                         | AMI 84                                                                                                    |

| Parameter          | Description                                                                                                    |
|--------------------|----------------------------------------------------------------------------------------------------|
| Network Stack      | Enable/Disable the UEFI network stack.<br>Options available: Enabled, Disabled. Default setting is <b>Enabled</b> .                  |
| Ipv4 PXE Support   | Enable/Disable the Ipv4 PXE feature.<br>Options available: Enabled, Disabled. Default setting is <b>Enabled</b> .                    |
| Ipv4 HTTP Support  | Enable/Disable the Ipv4 HTTP feature.<br>Options available: Enabled, Disabled. Default setting is <b>Disabled</b> .                  |
| Ipv6 PXE Support   | Enable/Disable the Ipv6 PXE feature.<br>Options available: Enabled, Disabled. Default setting is <b>Disabled</b> .                   |
| Ipv6 HTTP Support  | Enable/Disable the Ipv6 HTTP feature.<br>Options available: Enabled, Disabled. Default setting is <b>Disabled</b> .                  |
| PXE boot wait time | Wait time in seconds to press ESC key to abort the PXE boot.<br>Press the <+> / <-> keys to increase or decrease the desired values. |
| Media detect count | Number of times the presence of media will be checked.<br>Press the <+> / <-> keys to increase or decrease the desired values.       |

# 5-2-7 Post Report Configuration

| Advanced                                              | Aptio Setup – AMI               |                                                                                                    |
|-------------------------------------------------------|---------------------------------|----------------------------------------------------------------------------------------------------|
| Post Report Configuration                             |                                 | Post Error Message Support<br>Enabled/Disabled                                                                                                    |
| Error Message Report<br>Post Error Message<br>Halt On | (Enabled)<br>[No Error]         |                                                                                                    |
|                                                       |                                 | <pre>++: Select Screen 11: Select Item K/M: Scroll Help Area Up/Down. Enter: Select +/-: Change Opt. F1: General Help F3: Previous Values F9: Optimized Defaults F10: Save &amp; Exit ESC: Exit</pre> |
| Version                                               | 2.22.1294 Copyright (C) 2024 AM | 84                                                                                                    |

| Parameter                 | Description                                                                                                    |
|---------------------------|----------------------------------------------------------------------------------------------------|
| Post Report Configuration |                                                                                                    |
| Error Message Report      |                                                                                                    |
| Post Error Message        | Enable/Disable the POST Error Message support.<br>Options available: Enabled, Disabled. Default setting is <b>Enabled</b> . |
| Halt On                   | Options available: No Error, All Error. Default setting is No Error.                                                        |

### 5-2-8 KMIP Server Configuration

| Advanced                                                                                                    | Aptio Setup – AMI             |                                                                                                    |
|----------------------------------------------------------------------------------------------------|-------------------------------|----------------------------------------------------------------------------------------------------|
| <pre>KMIP Server IP address KMIP TOP Port number Time Zone Client Credentials Client UserName Client Password KMS TLS Certificate   0 &gt; Ch Certificate   0 &gt; Client Certificate   0</pre> | 5696<br>[GMT +8]<br>[Enabled] | Enter IP4 address in<br>dotted-decimal notation<br>Example: 192.168.10.12                                                                                                    |
| ▶ Client Private Key   0                                                                                                    |                               | ++: Select Screen<br>11: Select Item<br>K/M: Scroll Help Area<br>Up/Doun.<br>Enter: Select<br>+/-: Change Opt.<br>F1: General Help<br>F3: Previous Values<br>F9: Optimized Defaults<br>F10: Save & Exit<br>ESC: Exit |
| Versi                                                                                                    | on 2.22.1294 Copyright (C)    | 2024 AMI 84                                                                                                    |

| Parameter                  | Description                                                                                                    |
|----------------------------|----------------------------------------------------------------------------------------------------|
| KMIP Server IP address     |                                                                                                    |
| KMIP TCP Port Number       |                                                                                                    |
| Time Zone                  | Enter the correct time zone for this server.<br>Default setting is <b>GMT+8</b> .                                                                    |
| Client Credentials         | Use User and password credentials to authenticate the Client.<br>Options available: Enabled, Disabled, Clear. Default setting is<br><b>Enabled</b> . |
| Client UserName            | Enter Client identify: UserName.<br>Name Length: 0-63 characters.                                                                                    |
| Client Password            | Enter Client identify: Password.<br>Password Length: 0-31 characters.                                                                                |
| KMS TLS Certificate / Size |                                                                                                    |
| CA Certificate             | Enroll factory defaults or load the KMS TLS certificates from the file.                                                                              |
| Client Certificate         | Enroll factory defaults or load the KMS TLS certificates from the file.                                                                              |
| Client Private Key         | Enroll factory defaults or load the KMS TLS certificates from the file.                                                                              |

### 5-2-9 NVMe Configuration

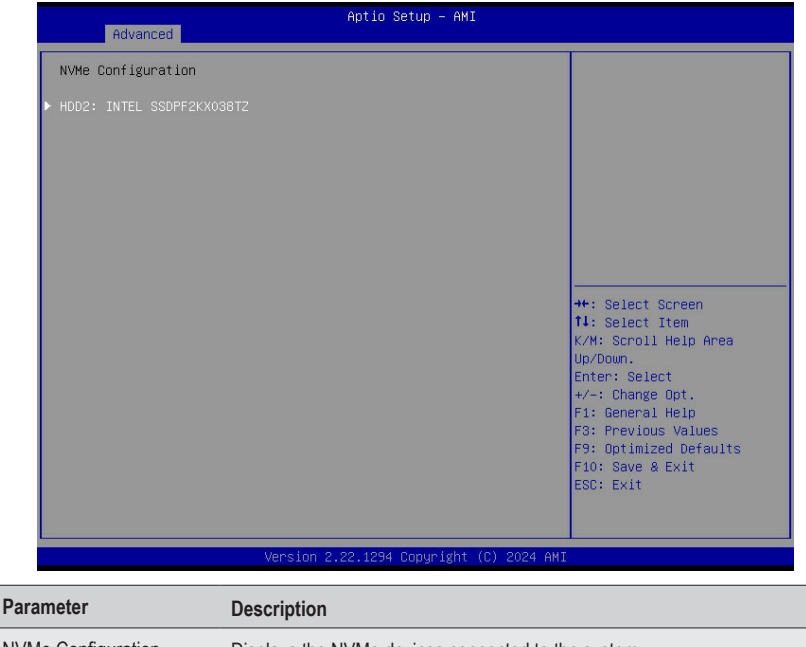

NVMe Configuration Displays the NVMe devices connected to the system.

### 5-2-10 Chipset Configuration

| Advanced                                                                                                    | Aptio Setup — AMI                                                                  |                                                                                                    |
|----------------------------------------------------------------------------------------------------|------------------------------------------------------------------------------------|----------------------------------------------------------------------------------------------------|
| Restore AC Power Loss<br>P2P Bridge IO Size<br>SATA HOD Security Frozen<br>NVME SSD Security Frozen<br>NVME OPROM Select<br>NVME LED Control | [Last State]<br>[0×1000]<br>[Enabled]<br>[Enabled]<br>[8105 8uild=In]<br>[Disable] | Specify what state when<br>power is re-applied after<br>a power failure (G3 state).                                                                                                    |
| v                                                                                                    | ersion 2.22.1294 Copyrigh <u>i (C) 20</u>                                          | ++: Select Screen<br>14: Select Item<br>K/M: Scroll Help Area<br>Up/Down.<br>Enter: Select<br>+/-: Change Opt.<br>F1: General Help<br>F3: Previous Values<br>F9: Optimized Defaults<br>F10: Save & Exit<br>ESC: Exit<br>24 AMI B4 |
| arameter                                                                                                    | Description                                                                        |                                                                                                    |
|                                                                                                    | Defines the power state to resu<br>due to an interruption in AC pow                | ime to after a system shutdown tha<br>wer. When set to Last State, the sys                                                                                                    |

| Restore on AC Power Loss <sup>(Note)</sup> | will return to the active power state prior to shutdown. When set to<br>Power Off, the system remains off after power shutdown.<br>Options available: Last State, Power Off, Power On, Unspecified. The<br>default setting depends on the BMC setting.        |
|--------------------------------------------|----------------------------------------------------------------------------------------------------|
| P2P Bridge IO Size                         | Specifies P2P Bridge IO aligned to the size.<br>Options available: 0x100, 0x150, 0x1000. Default setting is <b>0x1000</b> .                                                                                                    |
| SATA HDD Security Frozen                   | Enable/Disable this item to send freeze lock command to SATA HDD.<br>Options available: Enabled, Disabled. Default setting is <b>Enabled</b> .                                                                                                    |
| NVMe SSD Security Frozen                   | Attempt to send freeze lock command to NVMe SSDs during boot.<br>Options available: Enabled, Disabled. Default setting is <b>Enabled</b> .                                                                                                    |
| NVMe OPROM Select                          | BIOS Build-In is default setting. Select Device Itself, then this NVMe<br>page will not display any device. Unless the device doesn't have<br>OPROM.<br>Options available: BIOS Build-In, NVMe Device, Disables.<br>Default setting is <b>BIOS Build-In</b> . |
| NVMe LED Control                           | Enable/Disable allow user control NVMe LED. It only available the NVMe device direct connect to CPU. Default setting is <b>Disable</b> .                                                                                                    |

(Note) When the power policy is controlled by BMC, please wait for 15-20 seconds for BMC to save the last power state.

# 5-2-11 TIs Auth Configuration

| Advanced                | Aptio Setup – AMI                                                                                                    |                                                                                                    |
|-------------------------|----------------------------------------------------------------------------------------------------|----------------------------------------------------------------------------------------------------|
| ▶ Server CA Configurati | on                                                                                                    | Press <enter> to configure<br/>Server CA.</enter>                                                                                                    |
| ▶ Client Cert Configura | tion                                                                                                    |                                                                                                    |
|                         | Version 2.22.1294 Copyright (C) 200                                                                                                    | ++: Select Screen<br>11: Select Item<br>K/M: Scroll Help Area<br>Up/Doun.<br>Enter: Select<br>+/-: Change Opt.<br>F1: General Help<br>F3: Previous Values<br>F9: Optimized Defaults<br>F10: Save & Exit<br>ESC: Exit |
| ameter                  | Description                                                                                                    |                                                                                                    |
|                         | Press [Enter] for configuration of ac                                                                                                    | lvanced items.                                                                                                    |
| ver CA Configuration    | <ul> <li>Enroll Cert         <ul> <li>Press [Enter] to enroll a certi</li> <li>Enroll Cert Using File</li> <li>Cert GUID</li></ul></li></ul> | ficate<br>1111-2222-3333-4444-1234567890                                                                                                    |

## 5-2-12 iSCSI Configuration

| Aptio Setup -              | AMI                                                                                                    |
|----------------------------|----------------------------------------------------------------------------------------------------|
| ▶ Host ISCSI Configuration | Host iSCSI Configuration                                                                                                    |
|                            | ++: Select Screen<br>11: Select Item<br>K/M: Scroll Help Area<br>Up/Doum.<br>Enter: Select<br>+/-: Change Opt.<br>F1: General Help<br>F3: Previous Values<br>F9: Optimized Defaults<br>F10: Save & Exit<br>ESC: Exit |
| Version 2.22.1294 Copyri   | ght (C) 2024 AMI                                                                                                    |

| Parameter                | Description                                                                                                    |
|--------------------------|----------------------------------------------------------------------------------------------------|
| Host iSCSI Configuration | <ul> <li>Press [Enter] to configure advanced items.</li> <li>iSCSI Initiator Name <ul> <li>Only IQN format is accepted. Range: from 4 to 223</li> </ul> </li> <li>Add an Attempt <ul> <li>Delete Attempts</li> <li>Change Attempt Order</li> </ul> </li> </ul> |

### 5-2-13 Intel(R) i350 Gigabit Network Connection

| Advanced                                                                | Aptio Setup — AMI                                                                           |                                                                                                    |
|-------------------------------------------------------------------------|---------------------------------------------------------------------------------------------|----------------------------------------------------------------------------------------------------|
| <ul> <li>NIC Configuration</li> <li>Blink LEDs</li> </ul>               | 0                                                                                           | Click to configure the network device port.                                                                                                    |
| UEFI Driver                                                             | Intel(R) PRO/1000 9.1.12                                                                    |                                                                                                    |
| Adapter PBA<br>Device Name<br>Chip Type<br>PCI Device ID<br>PCI Address | 106300-000<br>Intel(R) I350 Gigabit<br>Network Connection<br>Intel I350<br>I521<br>10:00:00 |                                                                                                    |
| Link Status<br>MAC Address<br>Virtual MAC Address                       | [Disconnected]<br>10:FF:E0:30:A8:D2<br>00:00:00:00:00                                       | ++: Select Screen<br>14: Select Item<br>K/M: Scroll Help Area<br>Up/Doun.<br>Enter: Select<br>+/-: Change Opt.<br>F1: General Help<br>F3: Previous Values<br>F3: Optimized Defaults<br>F10: Save & Exit<br>ESC: Exit |
| Version                                                                 | 2.22.1294 Copyright (C) 2024 AM                                                             | I B4                                                                                                    |
| Advanced                                                                | Aptio Setup – AMI                                                                           |                                                                                                    |
| Link Speed<br>Wake On LAN                                               | [Auto Negotiated]<br>[Enabled]                                                              | Specifies the port speed<br>used for the selected boot<br>protocol.                                                                                                    |
|                                                                         |                                                                                             | ++: Select Screen<br>11: Select Item<br>K/M: Scroll Help Area<br>Up/Down.<br>Enter: Select<br>+/-: Change Opt.<br>F1: General Help<br>F3: Previous Values<br>F9: Optimized Defaults<br>F10: Save & Exit<br>ESC: Exit |

| Parameter           | Description                                                                                                    |
|---------------------|----------------------------------------------------------------------------------------------------|
| NIC Configuration   | <ul> <li>Press [Enter] to configure advanced items.</li> <li>Link Speed <ul> <li>Allows for automatic link speed adjustment.</li> <li>Options available: Auto Negotiated, 10 Mbps Half, 10 Mbps Full, 100 Mbps Half, 100 Mbps Full. Default setting is Auto Negotiated.</li> </ul> </li> <li>Wake On LAN <ul> <li>Enables power on of the system via LAN. Note that configuring Wake on LAN in the operating system does not change the value of this setting, but does override the behavior of Wake on LAN in OS controlled power states.</li> <li>Options available: Enabled, Disabled. Default setting is Enabled.</li> </ul> </li> </ul> |
| Blink LEDs          | Identifies the physical network port by blinking the associated LED.<br>Press the numeric keys to adjust desired values (up to 15 seconds).                                                                                                    |
| UEFI Driver         | Displays the technical specifications for the Network Interface Controller.                                                                                                    |
| Adapter PBA         | Displays the technical specifications for the Network Interface Controller.                                                                                                    |
| Device Name         | Displays the technical specifications for the Network Interface Controller.                                                                                                    |
| Chip Type           | Displays the technical specifications for the Network Interface Controller.                                                                                                    |
| PCI Device ID       | Displays the technical specifications for the Network Interface Controller.                                                                                                    |
| PCI Address         | Displays the technical specifications for the Network Interface Controller.                                                                                                    |
| Link Status         | Displays the technical specifications for the Network Interface Controller.                                                                                                    |
| MAC Address         | Displays the technical specifications for the Network Interface Controller.                                                                                                    |
| Virtual MAC Address | Displays the technical specifications for the Network Interface Controller.                                                                                                    |

### 5-2-14 VLAN Configuration

| Advanced                                                                                  | Aptio Setup – AMI           |                                                                                                    |
|-------------------------------------------------------------------------------------------|-----------------------------|----------------------------------------------------------------------------------------------------|
| Create new VLAN<br>VLAN ID<br>Priority<br>Add VLAN<br>Configured VLAN List<br>Remove VLAN | 0<br>0                      | VLAN ID of new VLAN or<br>existing VLAN, valid value<br>is 0~4094                                                                                                    |
|                                                                                           |                             | ++: Select Screen<br>11: Select Item<br>K/M: Scroll Help Area<br>Up/Down.<br>Enter: Select<br>+/-: Change Opt.<br>F1: General Help<br>F3: Previous Values<br>F9: Optimized Defaults<br>F10: Save & Exit<br>ESC: Exit |
|                                                                                           | Version 2.22.1294 Copyright |                                                                                                    |

| Parameter                | Description                                                                                                    |
|--------------------------|----------------------------------------------------------------------------------------------------|
| Enter Configuration Menu | <ul> <li>Press [Enter] to configure advanced items.</li> <li>Create new VLAN</li> <li>VLAN ID <ul> <li>Sets VLAN ID for a new VLAN or an existing VLAN.</li> <li>Press the &lt;+&gt; / &lt;-&gt; keys to increase or decrease the desired values.</li> <li>The valid range is from 0 to 4094.</li> </ul> </li> <li>Priority <ul> <li>Sets 802.1Q Priority for a new VLAN or an existing VLAN.</li> <li>Press the &lt;+&gt; / &lt;-&gt; keys to increase or decrease the desired values.</li> <li>The valid range is from 0 to 7.</li> </ul> </li> <li>Add VLAN <ul> <li>Press [Enter] to create a new VLAN or update an existing VLAN.</li> </ul> </li> <li>Configured VLAN List</li> <li>Remove VLAN <ul> <li>Press [Enter] to remove an existing VLAN.</li> </ul> </li> </ul> |

### 5-2-15 MAC IPv6 Network Configuration

| Advanced          |           | Aptio Setup – AMI                |                                                                                                    |
|-------------------|-----------|----------------------------------|----------------------------------------------------------------------------------------------------|
| Interface Name    | :         | eth0                             | The 64 bit alternative                                                                                                    |
| MAC address       |           | 10 EE EO OF PE PD                | douise. The steping is                                                                                                    |
| Host addresses    |           | 10-11-20-00-82-88                | colon separated e ơ                                                                                                    |
| nost dddresses    |           | FE80::12FF:E0FF:FE0C:BE8D/64     | ff:dd:88:66:cc:1:2:3                                                                                                    |
| Route Table       | :         |                                  |                                                                                                    |
|                   |           | FE80::/64 >>::                   |                                                                                                    |
| Gateway addresses | s :       |                                  |                                                                                                    |
| DNS addresses     | :         |                                  |                                                                                                    |
| Interface ID      |           |                                  |                                                                                                    |
| DAD Transmit Cour | nt        | 1<br>Sectore tip                 |                                                                                                    |
| POILCY            |           | [automatic]                      |                                                                                                    |
| Save Changes and  | Exit      |                                  | <pre>++: Select Screen fl: Select Item K/M: Scroll Help Area Uu/Doun. Enter: Select +/-: Change Opt. F1: General Help F3: Previous Values F3: Optimized Defaults F10: Save &amp; Exit ESC: Exit</pre> |
|                   | Version 3 | 2 22 1294 Conucidat (C) 2024 AMT |                                                                                                    |

| Parameter                | Description                                                                                                    |
|--------------------------|----------------------------------------------------------------------------------------------------|
| Enter Configuration Menu | <ul> <li>Press [Enter] to configure advanced items.</li> <li>Displays the MAC Address information.</li> <li>Interface ID <ul> <li>The 64 bit alternative interface ID for the device. The string is colon separated. e.g. ff:dd:88:66:cc:1:2:3.</li> </ul> </li> <li>DAD Transmit Count <ul> <li>The number of consecutive Neighbor solicitation messages sent while performing Duplicate Address Detection on a tentative address. A value of zero indicates that Duplicate Address Detection is not performed.</li> </ul> </li> <li>Policy <ul> <li>Options available: automatic, manual. Default setting is automatic.</li> </ul> </li> <li>Save Changes and Exit <ul> <li>Press [Enter] to save all configurations.</li> </ul> </li> </ul> |

#### 5-2-16 MAC IPv4 Network Configuration

| Advanced                                                                                                    | Aptio Setup - AMI       |                                                                                                    |
|----------------------------------------------------------------------------------------------------|-------------------------|----------------------------------------------------------------------------------------------------|
| Configured<br>Enable DHCP<br>Local IP Address<br>Local NetMask<br>Local Gateway<br>Local DNS Servers<br>Save Changes and Exit | (Enabled)<br>[Disabled] | Indicate whether network<br>address configured<br>successfully or not.                                                                                                    |
|                                                                                                    |                         | ★: Select Screen<br>11: Select Item<br>K/M: Scroll Help Area<br>Up/Down.<br>Enter: Select<br>+/-: Change Opt.<br>F1: General Help<br>F3: Previous Values<br>F9: Optimized Defaults<br>F10: Save & Exit<br>ESC: Exit |

| Parameter             | Description                                                                                                    |
|-----------------------|----------------------------------------------------------------------------------------------------|
| Configured            | Indicates whether network address is configured successfully or not.<br>Options available: Enabled, Disabled. Default setting is <b>Disabled.</b> |
| Enable DHCP           | Options available: Enabled, Disabled. Default setting is <b>Disabled.</b>                                                                         |
| Local IP Address      | Press [Enter] to configure local IP address.                                                                                                    |
| Local NetMask         | Press [Enter] to configure local NetMask.                                                                                                    |
| Local Gateway         | Press [Enter] to configure local Gateway                                                                                                    |
| Local DNS Servers     | Press [Enter] to configure local DNS servers                                                                                                    |
| Save Changes and Exit | Press [Enter] to save all configurations.                                                                                                    |
#### 5-2-17 Driver Health

| Advanced                                                                                                    | Aptio Setup – AMI             |                                                                                                    |
|----------------------------------------------------------------------------------------------------|-------------------------------|----------------------------------------------------------------------------------------------------|
| <ul> <li>Intel(R) PR0/1000 8.5.21 PCI-E</li> <li>Intel(R) PR0/1000 9.1.12 PCI-E</li> <li>Intel(R) PR0/1000 9.1.12 PCI-E</li> </ul> | Healthy<br>Healthy<br>Healthy | Provides Health Status for<br>the Drivers/Controllers                                                                                                    |
|                                                                                                    |                               | ++: Select Screen<br>14: Select Item<br>K/W: Scroll Help Area<br>Up/Doun.<br>Enter: Select<br>+/-: Change Opt.<br>F1: General Help<br>F3: Previous Values<br>F9: Optimized Defaults<br>F10: Save & Exit<br>ESC: Exit |
| Versi                                                                                                    | on 2.22.1294 Copyright (C)    | 2024 AMI 84                                                                                                    |

| Parameter     | Description                                                           |
|---------------|-----------------------------------------------------------------------|
| Driver Health | Displays driver health status of the devices/controllers if installed |

# 5-3 Chipset Menu

The Chipset Setup menu displays submenu options for configuring the chipset functions. Select a submenu item, then press <Enter> to access the related submenu screen.

| Chipset                                                                                                    | Aptio Setup – AMI                                                                                                    |                                                                                                    |
|----------------------------------------------------------------------------------------------------|----------------------------------------------------------------------------------------------------|----------------------------------------------------------------------------------------------------|
| Processor Configuration                                                                                                    |                                                                                                    | Change Per-Socket Settings                                                                                                  |
| <ul> <li>Per-Socket Configuration<br/>Processor Socket</li> <li>Processor Due</li> <li>Processor Frequency</li> <li>Processor Max Ratio</li> <li>Processor Min Ratio</li> <li>Microcode Revision</li> <li>L1 Cache RAM(Per Dore)</li> <li>L2 Cache RAM(Per Package)</li> <li>L3 Cache RAM(Per Package)</li> <li>L3 Cache RAM(Per Package)</li> <li>Processor 0 Version</li> <li>Processor 1 Version</li> <li>Handware Prefetcher</li> </ul> | Socket 0 Socket 1<br>000A06F3*   000A06F3<br>1.900GHz   1.900GHz<br>13H   13H<br>08H   8300180<br>96KB   96KB<br>196608KB   196608KB<br>196608KB   196608KB<br>Genuine Intel(R) 0000<br>Genuine Intel(R) 0000 | ++: Select Screen<br>T1: Select Item<br>K/M: Scroll Help Area<br>Up/Down.<br>Enter: Select                                  |
| Adjacent Cache Prefetch<br>DCU Streamer Prefetcher<br>DCU IP Prefetcher<br>Li Next Page Prefetcher<br>Enable Intel(R) TXT<br>VMX<br>Enable SMX                                                                                                    | [Enable]<br>[Auto]<br>[Enable]<br>[Enable]<br>[Disable]<br>[Enable]<br>[Disable]                                                                                                    | +/-: Change Opt.<br>F1: General Help<br>F3: Previous Values<br>F9: Optimized Defaults<br>F10: Save & Exit<br>ESC: Exit<br>▼ |
| Ver                                                                                                    | sion 2.22.1294 Copyright (C) 202                                                                                                    | 4 AMI B4                                                                                                    |

## 5-3-1 Processor Configuration

| Chipset                                                                                                    | Aptio Setup – AMI                                                                                                    |                                                                                                    |
|----------------------------------------------------------------------------------------------------|----------------------------------------------------------------------------------------------------|----------------------------------------------------------------------------------------------------|
| Processor Configuration                                                                                                    |                                                                                                    | ▲ Change Per-Socket Settings                                                                                                    |
| <ul> <li>Per-Socket Configuration</li> <li>Processor Socket</li> <li>Processor ID</li> <li>Processor Frequency</li> <li>Processor Max Ratio</li> <li>Processor Min Ratio</li> <li>Microcode Revision</li> <li>L1 Cache RAM(Per Core)</li> <li>L2 Cache RAM(Per Package)</li> <li>L3 Cache RAM(Per Package)</li> <li>Processor 0 Version</li> <li>Processor 1 Version</li> <li>Handware Prefetcher</li> <li>Adjacent Cache Prefetcher</li> <li>DCU Streamer Prefetcher</li> <li>DCU Streamer Prefetcher</li> <li>DCU Streamer Prefetcher</li> <li>Enable Intel(R) TXT</li> <li>VMX</li> <li>Enable SMX</li> </ul> | Socket 0 Socket 1<br>000A06F3* 000A06F3<br>1.9006H2 1.9006H2<br>1.9006H2 1.9006H2<br>00H 06H<br>83000180 83000180<br>96KB 96K8<br>196608KB 196608KB<br>196608KB 196608KB<br>Genuine Intel(R) 0000<br>Genuine Intel(R) 0000<br>Genuine Intel(R) 0000<br>[Enable]<br>[Enable]<br>[Enable]<br>[Enable]<br>[Enable]<br>[Enable]<br>[Enable]<br>[Enable]<br>[Enable]<br>[Disable]<br>[Disable] | ++: Select Screen<br>1: Select Item<br>K/M: Scroll Help Area<br>Up/Doun.<br>Enter: Select<br>+/-: Change Opt.<br>F1: General Help<br>F3: Previous Values<br>F3: Optimized Defaults<br>F10: Save & Exit<br>ESC: Exit |
| 0.000                                                                                                    |                                                                                                    |                                                                                                    |
| A64,210U 5                                                                                                    | .22.1294 Copyright (C) 20                                                                                                    | 24 HMI 64                                                                                                    |
| Chipset                                                                                                    | Aptio Setup – AMI                                                                                                    |                                                                                                    |
| Processor Reserved Memory (Outputs)<br>PRMRR Size per domain                                                                                                    | <br>16 MiB                                                                                                    | ▲ In Field Scan (IFS)                                                                                                    |
| PRM Size per socket<br>PRM Size per system                                                                                                    | 16 MiB<br>16 MiB                                                                                                    |                                                                                                    |
| Software Guard Extension (SGX) [Outp                                                                                                    | <br>uts]                                                                                                    |                                                                                                    |
| SGX activation state<br>SGX memory population for SGX enabli<br>your memory population.<br>SGX error code [HEX]                                                                                                    | Deactivated<br>ng is not POR. Please che<br>16                                                                                                    | eck                                                                                                    |
| Software Guard Extension (SGX) [Inpu                                                                                                    | ts]                                                                                                    | t↓: Select Item                                                                                                    |
| SGX Factory Reset<br>SW Guard Extensions (SGX)<br>SGX Package Info In-Band Access<br>SGX PRMRR Size Requested                                                                                                    | [Disabled]<br>[Disabled]<br>[Disabled]<br>[Auto]                                                                                                    | Up/Down.<br>Enter: Select<br>+/-: Change Opt.<br>F1: General Help<br>F3: Previous Values                                                                                                    |
| In Field Scan (IES)                                                                                                    |                                                                                                    | F9: Optimized Defaults                                                                                                    |
|                                                                                                    |                                                                                                    | F10: Save & Exit                                                                                                    |
| ▶ In Field Scan (IFS)                                                                                                    |                                                                                                    | F10: Save & Exit<br>ESC: Exit                                                                                                    |

| Parameter                                                                                                    | Description                                                                                                    |
|----------------------------------------------------------------------------------------------------|----------------------------------------------------------------------------------------------------|
| Processor Configuration                                                                                                    |                                                                                                    |
| Pre-Socket Configuration                                                                                                    | <ul> <li>Press [Enter] to configure advanced items.</li> <li>CPU Socket 0/1 Configuration <ul> <li>Core Disable Bitmap(Hex)</li> <li>Number of Cores to enable. 0 means all cores. FFFFFFF means to disable all cores. The maximum value depends on the number of CPUs available. Press the numeric keys to adjust desired values.</li> </ul> </li> </ul> |
| Processor Socket / Processor<br>ID / Processor Frequency /<br>Processor Max Ratio / Processor<br>Min Ratio / Microcode Revision<br>/ L1 Cache RAM(Per Core) / L2<br>Cache RAM(Package) / L3 Cache<br>RAM(Per Package) / Processor #<br>Version | Displays the technical specifications for the installed processor(s).                                                                                                    |
| Hardware Prefetcher                                                                                                    | Select whether to enable the speculative prefetch unit of the processor.<br>Options available: Enable, Disable. Default setting is <b>Enable</b> .                                                                                                    |
| L2 RF0 Prefetch Disable                                                                                                    | Options available: Enable, Disable. Default setting is <b>Disable</b> .                                                                                                    |
| Adjacent Cache Prefetch                                                                                                    | When enabled, cache lines are fetched in pairs. When disabled, only the required cache line is fetched.<br>Options available: Enable, Disable. Default setting is <b>Enable</b> .                                                                                                    |
| DCU Streamer Prefetcher                                                                                                    | Enable/Disable DCU streamer prefetcher.<br>Options available: Enable, Disable. Default setting is <b>Enable</b> .                                                                                                    |
| DCU IP Prefetcher                                                                                                    | Enable/Disable DCU IP Prefetcher.<br>Options available: Enable, Disable. Default setting is <b>Enable</b> .                                                                                                    |
| Enable Intel(R) TXT                                                                                                    | Enable/Disable the Intel Trusted Execution Technology support function.<br>Options available: Enable, Disable. Default setting is <b>Disable.</b>                                                                                                    |
| VMX                                                                                                    | Enable/Disable the Vanderpool Technology. This will take effect after rebooting the system.<br>Options available: Enable, Disable. Default setting is <b>Enable</b> .                                                                                                    |
| Enable SMX                                                                                                    | Enable/Disable the Safer Mode Extensions (SMX) support function.<br>Options available: Enable, Disable. Default setting is <b>Disable</b> .                                                                                                    |
| AES-NI                                                                                                    | Enable/Disable the AES-NI support.<br>Options available: Enable, Disable. Default setting is <b>Enable</b> .                                                                                                    |
| Debug Consent                                                                                                    | Options available: Enable, Disable. Default setting is <b>Disable</b> .                                                                                                    |
| Memory Encryption (TME) <sup>(Note)</sup>                                                                                                    | Enable/Disable memory encryption (TME).<br>Options available: Enabled, Disabled. Default setting is <b>Disabled</b> .                                                                                                    |
| Total Memory Encryption<br>Multi-Tenant (TME-MT)                                                                                                    | Options available: Enabled, Disabled. Default setting is <b>Disabled</b> .                                                                                                    |
| Memory integrity                                                                                                    | Options available: Enabled, Disabled. Default setting is <b>Disabled</b> .                                                                                                    |

Advanced items prompt when this item is defined. BIOS Setup (Note)

| Parameter                       | Description                                                                                                    |  |
|---------------------------------|----------------------------------------------------------------------------------------------------|--|
| Trust Domain Extension (TDX)    | Options available: Enabled, Disabled. Default setting is <b>Disabled</b> .                                                                                                    |  |
| SGX error code [HEX]            | Shows hexadecimal SGX internal error code.                                                                                                    |  |
| SGX Factory Reset               | Perform SGX Factory Reset, on subsequent boot: delete all registration data, if SGX enabled will force Initial Platform Establishment flow. Options available: Enabled, Disabled. Default setting is <b>Disabled</b> . |  |
| SW Guard Extension (SGX)        | Options available: Enabled, Disabled. Default setting is <b>Disabled</b> .                                                                                                    |  |
| SGX Package Info In-Band Access | Options available: Enabled, Disabled. Default setting is <b>Disabled</b> .                                                                                                    |  |
| SGX PRMRR Size Requested        | Options available: Enabled, Disabled. Default setting is Auto.                                                                                                    |  |
| In-Field Scan (IFS)             | Press [Enter] to configure advanced items.   Enable SAF  Options available: Disabled, Enabled.  Default setting is <b>Disabled</b> .  SAF PRMRR Size Requested  Default setting is <b>8M</b> .                         |  |

#### 5-3-2 Common RefCode Configuration

| Chipset                     | Aptio Setup – AMI               |                                                                                                    |
|-----------------------------|---------------------------------|----------------------------------------------------------------------------------------------------|
| Common RefCode Configuratio | ın                              | Divide physical NUMA nodes                                                                                                    |
| Virtual Numa                | [Disable]                       | <pre>into evenly sized virtual NUMA nodes in ACPI table. This may improve Kindows performance on CPUs with more than 64 logical processors.  ++: Select Screen T4: Select Item K/M: Scroll Help Area Up/Down. Enter: Select +/-: Change Opt. F1: General Help F3: Previous Values F9: Optimized Defaults F1: Save Exit ESC: Exit</pre> |
|                             | Version 2.22.1294 Copyright (C) | 2024 AMI                                                                                                    |

| Parameter                      | Description                                                                                                    |
|--------------------------------|----------------------------------------------------------------------------------------------------|
| Common RefCode Configuration   |                                                                                                    |
| Virtual Numa <sup>(note)</sup> | Divide physical NUMA nodes into evenly sized virtual NUMA nodes<br>in ACPI table. This may improve Windows performance on CPUs<br>with more than 64 logical processors.<br>Options available: Enable, Disable. Default setting is <b>Disable</b> . |
| Number of Virtual Numa Nodes   | The number of virtual NUMA nodes per physical NUMA nodes. 0 means automatically set the number of virtual NUMA nodes base on system configuration. 1 equals disabling virtual NUMA.                                                                |

### 5-3-3 UPI Configuration

| Chipset                                                                                                    | Aptio Setup — AMI                                                                                               |                                                                                                    |
|----------------------------------------------------------------------------------------------------|----------------------------------------------------------------------------------------------------|----------------------------------------------------------------------------------------------------|
| Chipset<br>Uncore General Configuration<br>• Uncore Status<br>Link Frequency Select<br>ID Directory Cache (IDDC)<br>SNC<br>Stale AtoS<br>LLC dead line alloc<br>MMCFG Base<br>MMCFG Size<br>MMIO High Granularity Size<br>Limit CPU PA to 46 bits<br>Reduce LLC Age-Bit Default | (Auto)<br>(Auto)<br>(Auto)<br>(Auto)<br>(Enable)<br>(Auto)<br>(Auto)<br>(Auto)<br>(Auto)<br>(Disable)<br>(Auto) | Uncore Status Help<br>+-: Select Screen<br>14: Select Item<br>K/M: Scroll Help Area<br>Up/Down.<br>Enter: Select<br>+/-: Change Opt.<br>F1: General Help<br>F3: Previous Values<br>F9: Optimized Defaults<br>F10: Save & Exit<br>ESC: Exit |
| Versio                                                                                                    | n 2.22.1294 Convright (C) 2024 (                                                                                | TME                                                                                                    |

| Parameter                 | Description                                                                                                    |
|---------------------------|----------------------------------------------------------------------------------------------------|
| UPI General Configuration | <ul> <li>Press [Enter] to configure advanced items.</li> <li>Uncore Status <ul> <li>Press [Enter] to view the Uncore status.</li> </ul> </li> <li>Link Frequency Select <ul> <li>Selects the UPI link frequency.</li> <li>Options available: 16.0GT/s, 20.0GT/s, 24.0GT/s, Auto, Use Per Link Setting. Default setting is Auto.</li> </ul> </li> <li>SNC <ul> <li>Default setting is Auto.</li> </ul> </li> <li>Stale AtoS <ul> <li>Enable/Disable Stale A to S directory optimization.</li> <li>Options available: Disable, Enable, Auto. Default setting is Auto.</li> </ul> </li> <li>LLC dead line alloc <ul> <li>Enable/Disable fill dead lines in LLC.</li> <li>Options available: Disable, Enable, Auto. Default setting is Enable.</li> </ul> </li> <li>MMCFG Base <ul> <li>Options available: 1G, 1.5G, 1.75G, 2G, 2.25G, 3G, Auto.</li> <li>Default setting is Auto.</li> </ul> </li> </ul> |

| Parameter                 | Des | scription                                                                                                    |
|---------------------------|-----|----------------------------------------------------------------------------------------------------|
|                           | ٠   | MMIO High Base                                                                                                    |
|                           |     | - Options available: 248T, 120T, 88T, 60T, 30T, 56T, 40T, 32T, 24T, 16T,                                                                  |
|                           |     | 4T, 2T, 1T, 512G, Auto. Default setting is Auto.                                                                                          |
|                           | •   | MMIO High Granularity Size                                                                                                    |
|                           |     | <ul> <li>Selects the allocation size used to assign mmioh resources.</li> </ul>                                                           |
| UPI General Configuration |     | $- \  \  {\rm Options} \  \  {\rm available:} \  \  1G, \  \  4G, \  \  16G, \  \  32G, \  \  64G, \  \  256G, \  \  1024G, \  \  4096G,$ |
|                           |     | Auto. Default setting is Auto.                                                                                                    |
|                           | •   | Limit CPU PA to 46 bits                                                                                                    |
|                           |     | - Options available: Disable, Enable, Auto. Default setting is Disable.                                                                   |
|                           | •   | Reduce LLC Age-Bit Default                                                                                                    |
|                           |     | - Options available: Disable, Enable, Auto. Default setting is Auto.                                                                      |

# 5-3-4 Memory Configuration

| Chipset                                                                                                    | Aptio Setup – AMI               |                                                                                                    |  |
|----------------------------------------------------------------------------------------------------|---------------------------------|----------------------------------------------------------------------------------------------------|--|
| Integrated Memory Controller (IMC)                                                                                           |                                 | Enforces Plan Of Record<br>restrictions for DDR<br>frequency programming,<br>Because [Disable] option<br>is over spec and depend on                                                                                                    |  |
| Enforce DDR Memory Frequency PDR<br>Host Memory Frequency<br>• Memory Topology<br>• Memory Wap<br>• Memory RAS Configuration | [Enforce POR]<br>[Auto]         | <pre>is over spec and depend on memory quality.  ++: Select Screen T4: Select Item K/M: Scroll Help Area Up/Down. Enter: Select +/-: Change Opt. F1: General Help F3: Previous Values F9: Optimized Defaults F10: Save &amp; Exit ESC: Exit</pre> |  |
| Version 2                                                                                                    | .22.1294 Conuright (C) 2024 AMT |                                                                                                    |  |

| Parameter                          | Description                                                                                                    |
|------------------------------------|----------------------------------------------------------------------------------------------------|
| Integrated Memory Controller (iMC) |                                                                                                    |
| Enforce DDR Memory Frequency POR   | When set to Enable, the system enforces Plan Of Record restrictions<br>for DDR frequency programming.<br>Options available: Enforce POR, Enforce Stretch Goals, Disable.<br>Default setting is <b>Enforce POR</b> .                                                                                                    |
| Host Memory Frequency              | Maximum Host DDR Memory Frequency Selections in MT/s.<br>If the AUTO option has been selected, a frequency is chosen<br>automatically based on the minimum tCK given by the SPD.<br>Options available: Auto, 4800, 5200, 5600, 6000, 6400. Default<br>setting is <b>Auto</b> .                                                                |
| Memory Topology                    | Press [Enter] to view memory topology with DIMM population information.                                                                                                    |
| Memory Map                         | <ul> <li>Press [Enter] to configure advanced items.</li> <li>Intel(R) Flat Memory Mode Support. <ul> <li>Options available: Enabled, Disabled. Default setting is Disabled.</li> </ul> </li> <li>DDR CXL Heterogeneous Interleave support. <ul> <li>Options available: Enabled, Disabled. Default setting is Disabled.</li> </ul> </li> </ul> |

| Parameter                | Description                                                                                                    |  |  |
|--------------------------|----------------------------------------------------------------------------------------------------|--|--|
|                          | Press [Enter] to configure advanced items.                                                                                                    |  |  |
|                          | Mirror Mode                                                                                                    |  |  |
|                          | <ul> <li>Mirror Mode will set entire 1LM memory in system to be<br/>mirrored, consequently reducing the memory capacity by half.<br/>Enables the Mirror Mode will disable the XPT Prefetch.</li> <li>Options available: Disabled, Full Mirror Mode. Default setting is<br/>Disabled.</li> </ul> |  |  |
|                          | <ul> <li>Correctable Error Threshold (0x01-0x7fff) used for sparing, and<br/>leaky bucket.</li> </ul>                                                                                                    |  |  |
|                          | <ul> <li>Press the &lt;+&gt; / &lt;-&gt; keys to increase or decrease the desired values.</li> </ul>                                                                                                    |  |  |
|                          | <ul> <li>Leaky bucket time window based interface<sup>(Note)</sup></li> </ul>                                                                                                    |  |  |
|                          | <ul> <li>Enable/Disable leaky bucket time window based interface.</li> <li>Options available: Disabled, Enabled. Default setting is<br/>Disabled.</li> </ul>                                                                                                    |  |  |
|                          | <ul> <li>Leaky bucket time window based interface Hour</li> </ul>                                                                                                    |  |  |
|                          | <ul> <li>Leaky bucket time window based interface hour used for DDR (0-24).</li> </ul>                                                                                                    |  |  |
| Memory RAS Configuration | <ul> <li>Press the &lt;+&gt; / &lt;-&gt; keys to increase or decrease the desired<br/>values.</li> </ul>                                                                                                    |  |  |
| , ,                      | <ul> <li>Leaky bucket time window based interface Minute</li> </ul>                                                                                                    |  |  |
|                          | <ul> <li>Leaky bucket time window based interface minute used for DDR (0-60).</li> </ul>                                                                                                    |  |  |
|                          | <ul> <li>Press the &lt;+&gt; / &lt;-&gt; keys to increase or decrease the desired values.</li> </ul>                                                                                                    |  |  |
|                          | Leaky bucket low bit                                                                                                    |  |  |
|                          | <ul> <li>Configures leaky bucket low bit (0x1 - 0x29).</li> </ul>                                                                                                    |  |  |
|                          | <ul> <li>Press the &lt;+&gt; / &lt;-&gt; keys to increase or decrease the desired<br/>values.</li> </ul>                                                                                                    |  |  |
|                          | Leaky bucket high bit                                                                                                    |  |  |
|                          | <ul> <li>Configures leaky bucket high bit (0x1 - 0x29).</li> </ul>                                                                                                    |  |  |
|                          | <ul> <li>Press the &lt;+&gt; / &lt;-&gt; keys to increase or decrease the desired<br/>values.</li> </ul>                                                                                                    |  |  |
|                          | <ul> <li>ADDDC Sparing<sup>(Note)</sup></li> </ul>                                                                                                    |  |  |
|                          | <ul> <li>Enable/Disable ADDDC Sparing.</li> </ul>                                                                                                    |  |  |
|                          | <ul> <li>Options available: Disabled, Enabled. Default setting is<br/>Disabled.</li> </ul>                                                                                                    |  |  |
|                          | Enable ADDDC Error Injection                                                                                                    |  |  |
|                          | <ul> <li>Options available: Disabled, Enabled. Default setting is<br/>Enabled.</li> </ul>                                                                                                    |  |  |

(Note) Advanced items prompt when this item is defined.

| Parameter                | De | Description                                                                      |  |
|--------------------------|----|----------------------------------------------------------------------------------|--|
|                          | •  | Patrol Scrub Interval                                                            |  |
|                          |    | <ul> <li>Selects the number of hours (1-24) required to complete full</li> </ul> |  |
| Memory RAS Configuration |    | scrub. A value of zero means auto.                                               |  |
| (continued)              | •  | DDR5 ECS                                                                         |  |
|                          |    | - Options available: Disabled, Enabled, Enable ECS with Result                   |  |
|                          |    | Collection. Default setting is Enabled.                                          |  |

### 5-3-5 IIO Configuration

| Chipset                                                                                 | Aptio Setup – AMI                |                                                                                                    |
|-----------------------------------------------------------------------------------------|----------------------------------|----------------------------------------------------------------------------------------------------|
| IIO Configuration                                                                       |                                  | Enable/Disable Intel VMD<br>technology.                                                                                                    |
| Intel VMO Configuration<br>▶ Intel VT for Directed I/O (VT-d)<br>▶ Global Configuration |                                  | ++: Select Screen                                                                                                    |
|                                                                                         |                                  | <pre>t4: Select Item K/M: Scroll Help Area Up/Doun. Enter: Select +/-: Change Opt. F1: General Help F3: Previous Values F9: Optimized Defaults F10: Save &amp; Exit ESC: Exit</pre> |
| -Version 2                                                                              | ) 22 1294 Conuright (C) 2024 AMT |                                                                                                    |

| Parameter                        | Description                                                                                                    |  |
|----------------------------------|----------------------------------------------------------------------------------------------------|--|
| IIO Configuration                |                                                                                                    |  |
| Intel VMD Configuration          | Enable/Disable Intel VMD technology.<br>Options available: Enable, Disable. Default setting is <b>Disable</b> .                                                                                                    |  |
| Intel VT for Directed I/O (VT-d) | <ul> <li>DMA Control Opt-In Flag         <ul> <li>Enable/Disable DMA_CTRL_PLATFORM_OPT_IN_FLAG                 in DMAR table in ACPI. Not compatible with Direct Device                 Assignment (DDA).</li>                 Options available: Enable, Disable. Default setting is Enable.</ul></li> </ul> <li>Pre-boot DMA Protection                 Options available: Enable, Disable. Default setting is Enable.</li> <li>Pre-boot DMA Protection         <ul> <li>Options available: Enable, Disable. Default setting is Enable.</li> <li>PCIe ACSCTL</li> <li>Options available: Enable, Disable. Default setting is Disable.</li> </ul> </li> <li>Source Validation<sup>(Note)</sup> <ul> <li>Options available: Disabled, Enabled. Default setting is Disabled.</li> <li>Translation Blocking<sup>(Note)</sup> <ul> <li>Options available: Disabled, Enabled. Default setting is Disabled.</li> <li>P2P Request Redirect<sup>(Note)</sup> <ul> <li>Options available: Disabled, Enabled. Default setting is Enabled.</li> <li>P2P Request Redirect<sup>(Note)</sup></li></ul></li></ul></li></ul></li> |  |

(Note) This item is available when PCIe ACSCTL is set to Enable.

| Parameter                        | Description                                                                                                    |
|----------------------------------|----------------------------------------------------------------------------------------------------|
| Intel VT for Directed I/O (VT-d) | <ul> <li>Upstream Forwarding Enable<sup>(Note)</sup> <ul> <li>Options available: Disabled, Enabled. Default setting is Enabled.</li> </ul> </li> <li>Cache Allocation         <ul> <li>Options available: Enable, Disable. Default setting is Enable.</li> </ul> </li> </ul>                                              |
| Global Configuration             | <ul> <li>Press [Enter] to configure advanced items.</li> <li>Max Read Request Size <ul> <li>Options available: Auto, 128B, 256B, 512B, 1024B, 2048B, 4096B. Default setting is Auto.</li> </ul> </li> <li>Relaxed Ordering <ul> <li>Options available: Enable, Disable. Default setting is Enable.</li> </ul> </li> </ul> |

#### 5-3-6 Advanced Power Management Configuration

| Aptio Setup - AMI<br>Chipset                                                                                                    |                                                                                                    |                                                                                                    |
|----------------------------------------------------------------------------------------------------|----------------------------------------------------------------------------------------------------|----------------------------------------------------------------------------------------------------|
| Advanced Power Management CPU P State Control Hardware PM State Control CPU C State Control Package C State Control CPU - Advanced PM Tuning SOCKET RAPL Config | Configuration                                                                                                    | P State Control<br>Configuration Sub Menu,<br>include Turbo and etc.                                                                                                    |
|                                                                                                    | Version 2.22,1294 Copyright (C) 20                                                                                                    | ++: Select Screen<br>11: Select Item<br>K/M: Scroll Help Area<br>Up/Doun.<br>Enter: Select<br>+/-: Change Opt.<br>F1: General Help<br>F3: Previous Values<br>F9: Optimized Defaults<br>F10: Save & Exit<br>ESC: Exit<br>D24 AMI   |
| ameter                                                                                                    | Description                                                                                                    |                                                                                                    |
|                                                                                                    | Press [Enter] to configure advance<br>Intel SST-PP<br>– Intel SST-PP Select allow<br>– Options available: Auto, I<br>SpeedStep (Pstates)<br>– Conventional Intel Speed<br>and frequency in tandem<br>to processor load.<br>– Options available: Enable<br>EIST PSD Function | ced items.<br>vs user to choose level.<br>Level 0, Level 1. Default setting is <b>Auto</b><br>dStep Technology switches both voltage<br>between high and low levels in response<br>e, Disable. Default setting is <b>Enable</b> . |

CPU P State Control

Boot performance mode

Default setting is HW\_ALL.

- Select the performance state that the BIOS will set before OS hand off.
- Options available: Max Performance, Max Efficiency. Default setting is Max Performance.
- Turbo Mode
  - When this item is enabled, the processor will automatically ramp up the clock speed of 1-2 of its processing cores to improve its performance. When this item is disabled, the processor will not overclock any of its core.
  - Options available: Enable, Disable. Default setting is Enable.

| Parameter                 | Description                                                                                |
|---------------------------|--------------------------------------------------------------------------------------------|
|                           | Press [Enter] to configure advanced items.                                                 |
|                           | Hardware P-States                                                                          |
|                           | <ul> <li>When this item is disabled, the processor hardware chooses a</li> </ul>           |
|                           | P-state based on OS Request (Legacy P-States).                                             |
|                           | - In Native mode, the processor hardware chooses a P-state based                           |
|                           | on OS guidance.                                                                            |
|                           | <ul> <li>In Out of Band mode, the processor hardware autonomously</li> </ul>               |
|                           | chooses a P-state (with no OS guidance).                                                   |
| Hardwara DM State Control | - Options available: Disable, Native Mode, Out of Band Mode, Native                        |
| Hardware FW State Control | Mode with No Legacy Support. Default setting is Native Mode.                               |
|                           | Hardware PM Interrupt                                                                      |
|                           | <ul> <li>Enable/Disable Hardware PM Interrupt.</li> </ul>                                  |
|                           | <ul> <li>Options available: Disable, Enable. Default setting is <b>Disable</b>.</li> </ul> |
|                           | Native ASPM                                                                                |
|                           | <ul> <li>Enable: OS controlled ASPM.</li> </ul>                                            |
|                           | <ul> <li>Disable: ASPM off.</li> </ul>                                                     |
|                           | <ul> <li>Auto: BIOS controlled ASPM.</li> </ul>                                            |
|                           | <ul> <li>Options available: Auto, Disable, Enable. Default setting is Auto.</li> </ul>     |
|                           | Press [Enter] to configure advanced items.                                                 |
|                           | Monitor MWAIT                                                                              |
|                           | <ul> <li>Options available: Disable, Enable. Default setting is Enable.</li> </ul>         |
|                           | ACPI C1 Enumeration                                                                        |
| CPU C State Control       | <ul> <li>Options available: C1, C1e . Default setting is C1e.</li> </ul>                   |
|                           | ACPI C6x Enumeration                                                                       |
|                           | <ul> <li>Options available: Disable, C6S as ACPI C2, C6S as ACPI C3,</li> </ul>            |
|                           | C6S-P as ACPI C2, C6S-P as ACPI C3, Auto.                                                  |
|                           | <ul> <li>Default setting is Auto.</li> </ul>                                               |
|                           | Press [Enter] to configure advanced items.                                                 |
|                           | Package C State                                                                            |
| Package C State Control   | <ul> <li>Configures the state for the C-State package limit.</li> </ul>                    |
|                           | <ul> <li>Options available: C0/C1 state, C2 state, C6(non Retention) state,</li> </ul>     |
|                           | C6(Retention) state, No Limit, Auto. Default setting is Auto.                              |
|                           | Press [Enter] to configure advanced items.                                                 |
|                           | Energy Perf BIAS                                                                           |
| CPU - Advanced PM Tuning  | <ul> <li>Press [Enter] to configure advanced items.</li> </ul>                             |
|                           | » Power Performance Tuning                                                                 |
|                           | <ul> <li>Options available: OS Controls EPB, BIOS Controls EPB,</li> </ul>                 |
|                           | PECI Controls EPB. Default setting is <b>OS Controls EPB</b> .                             |
|                           | » Energy_PERF_BIAS_CFG mode <sup>(Note)</sup>                                              |
|                           | Options available: Performance, Balanced Performance,                                      |
|                           | Balanced Power, Power. Default setting is <b>Balanced</b>                                  |
|                           | Performance.                                                                               |

Press [Enter] to configure advanced items.

- PL1 Power Limit
  - Press the <+> / <-> keys to increase or decrease the desired values.

SOCKET RAPL Config

- PL1 Time Window
  - Default setting is 1.
- PL2 Power Limit
  - Press the <+> / <-> keys to increase or decrease the desired values.
- PL2 Time Window
  - Default setting is 0.012.

### 5-3-7 Miscellaneous Configuration

| Chipset                                                                                         | Aptio Setup — AMI                |                                                                                                    |
|-------------------------------------------------------------------------------------------------|----------------------------------|----------------------------------------------------------------------------------------------------|
| Miscellaneous Configuration                                                                     |                                  | ISCLK Setup Knob                                                                                                    |
| ▶ ISCLK Configuration<br>Active Video<br>VGA Device Count (DO NOT modify)<br>VGA Device Address | [Auto]<br>1<br>FFFFFF            | ++: Select Screen<br>11: Select Item<br>K/M: Scroll Help Area<br>Up/Down.<br>Enter: Select<br>+/-: Change Opt.<br>F1: General Help<br>F3: Previous Values<br>F9: Optimized Defaults<br>F10: Save & Exit<br>ESC: Exit |
| Version                                                                                         | 2.22.1294 Copyright (C) 2024 AM: | B4                                                                                                    |

| Parameter                     | Description                                                                                                    |
|-------------------------------|----------------------------------------------------------------------------------------------------|
| Miscellaneous Configuration   |                                                                                                    |
| ISCLK Configuration           | <ul> <li>Press [Enter] to configure advanced items.</li> <li>SSC1 Enable</li> <li>Options available: Enable, Disable. Default setting is Enable.</li> <li>SSC2 Enable</li> <li>Options available: Enable, Disable. Default setting is Enable.</li> </ul> |
| Active Video                  | Selects the active video type.<br>Options available: Auto, Onboard Device, PCIE Device, Specific PCIE<br>Device. Default setting is <b>Auto</b> .                                                                                                    |
| VGA Device Count (NOT modify) | Default setting is 1.                                                                                                    |
| VGA Device Address            | VGA Device Address                                                                                                    |

### 5-3-8 Runtime Error Logging Settings

| Chipset                                                                                              | Aptio Setup – AMI             |                                                                                                    |
|----------------------------------------------------------------------------------------------------|-------------------------------|----------------------------------------------------------------------------------------------------|
| Runtime Error Logging                                                                                |                               | System Error<br>Enable/Disable setup                                                                                                    |
| System Errors<br>Whea Settings<br>Memory Error Enabling<br>IIO Error Enabling<br>PCIe Error Enabling | (Enable)                      | <pre>++: Select Screen 14: Select Item K/M: Scroll Help Area Up/Down. Enter: Select +/-: Change Opt. F1: General Help F3: Previous Values F9: Optimized Defaults F10: Save &amp; Exit ESC: Exit</pre> |
| Ve                                                                                                   | rsion 2.22.1294 Copyright (C) | 2024 AMI 84                                                                                                    |

| Parameter             | Description                                                                                |  |
|-----------------------|--------------------------------------------------------------------------------------------|--|
| Runtime Error Logging |                                                                                            |  |
| System Errors         | Enable/Disable system error logging function.                                              |  |
|                       | Options available: Enable, Disable. Default setting is Enable.                             |  |
|                       | Press [Enter] to configure advanced items.                                                 |  |
| Whee Settings         | WHEA (Windows Hardware Error Architecture) Support                                         |  |
| whea Settings         | <ul> <li>Enable/Disable WHEA Support.</li> </ul>                                           |  |
|                       | <ul> <li>Options available: Enable, Disable. Default setting is Enable.</li> </ul>         |  |
|                       | Press [Enter] to configure advanced items.                                                 |  |
|                       | Memory Corrected Error                                                                     |  |
|                       | <ul> <li>Enable/Disable Memory Corrected Error.</li> </ul>                                 |  |
| Memory Error Enabling | <ul> <li>Options available: Enable, Disable. Default setting is Enable.</li> </ul>         |  |
|                       | Uncorrected Error disable Memory                                                           |  |
|                       | <ul> <li>Enable/Disable the Memory that triggers Uncorrected Error.</li> </ul>             |  |
|                       | <ul> <li>Options available: Enable, Disable. Default setting is <b>Disable</b>.</li> </ul> |  |
|                       | Press [Enter] to configure advanced items.                                                 |  |
|                       | OS Native AER Support                                                                      |  |
| IIO Error Enghling    | <ul> <li>Select FFM or OS native for AER error handling. If select OS</li> </ul>           |  |
| IIO Error Enabling    | native, BIOS also initialize FFM first until handshake, which                              |  |
|                       | depends on OS capability.                                                                  |  |
|                       | - Options available: Enable, Disable. Default setting is <b>Disable</b> .                  |  |

| Parameter                        | Description                                                                                                    |
|----------------------------------|----------------------------------------------------------------------------------------------------|
| Parameter<br>PCIe Error Enabling | Description         Press [Enter] to configure advanced items.            Corrected Error <ul> <li>Enables and escalates correctable Errors to error pins.</li> <li>Options available: Enable, Disable. Default setting is Disable.</li> </ul> Uncorrected Error <ul> <li>Enables and escalates Uncorrectable/Recoverable Errors to error pins.</li> <li>Options available: Enable, Disable. Default setting is Enable.</li> </ul> Fatal Error Enable <ul> <li>Enables and escalates Fatal Errors to error pins.</li> <li>Options available: Enable, Disable. Default setting is Enable.</li> </ul> Fatal Error Enable <ul> <li>Enables and escalates Fatal Errors to error pins.</li> <li>Options available: Enable, Disable. Default setting is Enable.</li> </ul> Assert NMI on SERR <ul> <li>Enable/Disable BIOS generates a non-maskable interrupt (NMI) and logs an error when a system error (SERR) occurs.</li> <li>Options available: Enabled, Disabled. Default setting is Enabled.</li> </ul> Assert NMI on PERR <ul> <li>Enable/Disable BIOS generates a non-maskable interrupt (NMI) and logs an error when a processor bus parity error (PERR) occurs         </li></ul> |
| PCIe Error Enabling              | <ul> <li>Enables and escalates Fatal Errors to error pins.</li> <li>Options available: Enable, Disable. Default setting is Enable.</li> <li>Assert NMI on SERR         <ul> <li>Enable/Disable BIOS generates a non-maskable interrupt (NMI) and logs an error when a system error (SERR) occurs.</li> <li>Options available: Enabled, Disabled. Default setting is Enabled.</li> </ul> </li> <li>Assert NMI on PERR         <ul> <li>Enable/Disable BIOS generates a non-maskable interrupt (NMI) and logs an error when a system error (SERR) occurs.</li> <li>Options available: Enabled, Disabled. Default setting is Enabled.</li> </ul> </li> <li>Assert NMI on PERR         <ul> <li>Enable/Disable BIOS generates a non-maskable interrupt (NMI) and logs an error when a processor bus parity error (PERR) occurs.</li> <li>Options available: Enabled, Disabled. Default setting is Enabled.</li> </ul> </li> </ul>                                                                                                    |

### 5-3-9 Power Policy

| Chipset                                                                                                    | Aptio Setup - AMI                                                                                                    |                                                                                                    |
|----------------------------------------------------------------------------------------------------|----------------------------------------------------------------------------------------------------|----------------------------------------------------------------------------------------------------|
| Power Policy Quick Settings<br>SpeedStep (Pstates)<br>Monitor MHAIT<br>Turbo Mode<br>ACPI Cox Enumeration<br>ACPI C1 Enumeration<br>Package C State<br>Handware Prefetcher<br>Adjacent Cache Prefetch<br>DCU JF Prefetcher<br>L1 Next Page Prefetcher<br>Handware P-States<br>Stale AtoS<br>LLC dead line alloc<br>Power Performance Tuning<br>ENERGY_PERF_BIAS_CFG mode | [Standard]<br>[Enable]<br>[Enable]<br>[Enable]<br>[Auto]<br>[Cite]<br>[Auto]<br>[Enable]<br>[Enable]<br>[Enable]<br>[Enable]<br>[Auto]<br>[Auto]<br>[Enable]<br>[Auto]<br>[Enable]<br>[OS Controls EPB]<br>[Balanced Performance] | Select a Power Policy<br>Quick Setting(The<br>following items will be<br>set based on the selected<br>power policy)<br>++: Select Screen<br>14: Select Screen<br>14: Select Item<br>K/M: Scroll Help Area<br>Up/Down.<br>Enter: Select<br>+/-: Change Opt.<br>Fi: General Help<br>F3: Previous Values<br>F9: Optimized Defaults<br>F10: Save & Exit<br>ESC: Exit |
| Versio                                                                                                    | n 2.22.1294 Copyright (C) 2024                                                                                                    | AMI 84                                                                                                    |

| Parameter                   | Description                                                                   |
|-----------------------------|-------------------------------------------------------------------------------|
|                             | Selects a Power Policy Quick Setting.                                         |
| Power Policy Quick Settings | Options available: Standard, Best Performance, Energy Efficient. Default      |
|                             | setting is Standard.                                                          |
|                             | Conventional Intel SpeedStep Technology switches both voltage and             |
| SpeedStop (Detates)         | frequency in tandem between high and low levels in response to processor      |
| SpeedStep (Fstates)         | load.                                                                         |
|                             | Options available: Enable, Disable. Default setting is <b>Enable</b> .        |
| Monitor MM/AIT              | Allows Monitor and MWAIT instructions.                                        |
| WOHILOF WWWATT              | Options available: Enable, Disable. Default setting is <b>Enable</b> .        |
|                             | When this item is enabled, the processor will automatically ramp up the       |
| Turba Mada                  | clock speed of 1-2 of its processing cores to improve its performance.        |
|                             | When this item is disabled, the processor will not overclock any of its core. |
|                             | Options available: Enable, Disable. Default setting is <b>Enable</b> .        |
|                             | Options available: Disable,C6S as ACPI C2, C6S as ACPI C3,                    |
| ACPI C6x Enumeration        | C6S-P as ACPI C2, C6S-P as ACPI C3, Auto.                                     |
|                             | Default setting is <b>Auto</b> .                                              |
| ACDI C1 Enumeration         | Options available: C1, C1e.                                                   |
| ACPICIEnumeration           | Default setting is C1e.                                                       |
|                             | Configures the C-State package limit.                                         |
| Package C State             | Options available: C0/C1 state, C2 state, C6(non Retention) state,            |
|                             | C6(Retention) state, No Limit, Auto. Default setting is Auto.                 |

| Parameter                    | Description                                                                                                    |
|------------------------------|----------------------------------------------------------------------------------------------------|
| Hardware Prefetcher          | Options available: Enable, Disable. Default setting is <b>Enable</b> .                                                                 |
| Adjacent Cache Prefetch      | Options available: Enable, Disable. Default setting is Enable.                                                                         |
| DCU Streamer Prefetcher      | Options available: Enable, Disable. Default setting is Enable.                                                                         |
| L1 Next page Prefetcher      | Options available: Enable, Disable. Default setting is Enable.                                                                         |
| Hardware P-States            | Options available: Disable, Native mode, Out of Band mode, Native Mode with No Legacy Support. Default setting is <b>Native Mode</b> . |
| Stale AtoS                   | Options available: Auto, Enable, Disable. Default setting is Auto.                                                                     |
| LLC dead line alloc          | Options available: Auto, Enable, Disable. Default setting is <b>Enable</b> .                                                           |
| Power Performance Tuning     | Options available: OS Controls EPB, BIOS Controls EPB, PECI Controls EPB. Default setting is <b>BIOS Controls EPB</b> .                |
| ENERGY_PERF_BIAS_CFG<br>mode | Performance, Balanced Performance, Balanced Power, Power. Default setting is <b>Balanced Performance</b> .                             |

## 5-4 Server Management Menu

| Main Advanced Chipset Serve                                                                                                    | Aptio Setup – AMI<br>Mgmt Security Boot Save & Exi                             |                                                                                                    |
|----------------------------------------------------------------------------------------------------|--------------------------------------------------------------------------------|----------------------------------------------------------------------------------------------------|
| FRB-2 Timer<br>FRB-2 Timer folicy<br>GS Watchdog Timer<br>OS Wid Timer Timeout<br>OS Wid Timer Timeout<br>OS Wid Timer Policy<br>Wait BMC Ready<br>> System Event Log<br>> View FRU information<br>> BMC VLAN Configuration<br>> BMC retwork configuration | [Disabled]<br>30<br>[Do Nothing]<br>[Disabled]<br>10<br>[Reset]<br>[2 minutes] | Enable or Disable FRB-2<br>timer(POST timer)                                                                                                    |
| ▶ IPv6 BMC Network Configuration                                                                                                    |                                                                                | ++: Select Screen<br>14: Select Item<br>K/M: Scroll Help Area<br>Up/Down.<br>Enter: Select<br>+/-: Change Opt.<br>F1: General Help<br>F3: Previous Values<br>F9: Optimized Defaults<br>F10: Save & Exit<br>ESC: Exit |
| Vers                                                                                                    | ion 2.22.1294 Copyright (C) 2024 A                                             | 41                                                                                                    |

| Parameter                                  | Description                                                                                                    |
|--------------------------------------------|----------------------------------------------------------------------------------------------------|
| FRB-2 Timer                                | Enable/Disable FRB-2 timer (POST timer).<br>Options available: Enabled, Disabled. Default setting is <b>Enabled</b> .                            |
| FRB-2 Timer <sup>(Note1)</sup><br>timeout  | Configures the FRB2 Timer timeout. The value is between 1 to 30 minutes. Default setting is <b>6 minutes</b> .                                   |
| FRB-2 Timer<br>Policy <sup>(Note1)</sup>   | Configures the FRB2 Timer policy.<br>Options available: Do Nothing, Reset, Power Down, Power Cycle.<br>Default setting is <b>Do Nothing</b> .    |
| OS Watchdog<br>Timer                       | Enable/Disable OS Watchdog Timer function.<br>Options available: Enabled, Disabled. Default setting is <b>Disabled</b> .                         |
| OS Wtd Timer<br>Timeout <sup>(Note2)</sup> | Configures OS Watchdog Timer. The value is between 1 to 30 minutes. Default setting is <b>10 minutes</b> .                                       |
| OS Wtd Timer<br>Policy <sup>(Note2)</sup>  | Configure OS Watchdog Timer Policy.<br>Options available: Reset, Do Nothing, Power Down, Power Cycle.<br>Default setting is <b>Reset</b> .       |
| Wait BMC Ready                             | POST wait BMC ready and reboot system.<br>Options available: Disabled, 2 minutes, 4 minutes, 6 minutes.<br>Default setting is <b>2 minutes</b> . |

(Note1) This item is configurable when **FRB-2 Timer** is set to **Enabled**.

(Note2) This item is configurable when OS Watchdog Timer is set to Enabled.

| Parameter                         | Description                                |
|-----------------------------------|--------------------------------------------|
| System Event Log                  | Press [Enter] to configure advanced items. |
| View FRU<br>Information           | Press [Enter] to view the FRU information. |
| BMC VLAN<br>Configuration         | Press [Enter] to configure advanced items. |
| BMC network<br>Configuration      | Press [Enter] to configure advanced items. |
| IPv6 BMC Network<br>Configuration | Press [Enter] to configure advanced items. |

# 5-4-1 System Event Log

| Server Mg                                                                        | Aptio Setup – AMI<br>mt |                                                   |
|----------------------------------------------------------------------------------|-------------------------|---------------------------------------------------|
| Enabling/Disabling Options                                                       |                         | Change this to enable or                          |
| SEL Components                                                                   |                         | disable event logging for<br>error/progress codes |
| Erasing Settings                                                                 |                         | during boot.                                      |
| Enase SEL                                                                        | [No]                    |                                                   |
| When SEL 15 Full                                                                 | [Do Nothing]            |                                                   |
| Custom EFI Logging Options                                                       |                         |                                                   |
| Log EFI Status Codes                                                             | [Error code]            |                                                   |
| NOTE: All values changed here do not take<br>effect until computer is restarted. |                         |                                                   |
|                                                                                  |                         | ↔+: Select Screen                                 |
|                                                                                  |                         | †↓: Select Item                                   |
|                                                                                  |                         | K/M: Scroll Help Area                             |
|                                                                                  |                         | Enter: Select                                     |
|                                                                                  |                         | +/-: Change Opt.                                  |
|                                                                                  |                         | F1: General Help                                  |
|                                                                                  |                         | F9: Optimized Defaults                            |
|                                                                                  |                         | F10: Save & Exit                                  |
|                                                                                  |                         | ESC: Exit                                         |
|                                                                                  |                         |                                                   |
| Vancion 2 92 1204 Conuniabt (C) 2024 AWT                                         |                         |                                                   |

| Parameter                    | Description                                                                                                    |
|------------------------------|----------------------------------------------------------------------------------------------------|
| Enabling / Disabling Options |                                                                                                    |
| SEL Components               | Change this item to enable or disable all features of System Event<br>Logging during boot.<br>Options available: Enabled, Disabled. Default setting is <b>Enabled</b> .                      |
| Erasing Settings             |                                                                                                    |
| Erase SEL                    | Choose options for erasing SEL.<br>Options available: No,<br>Yes, On next reset,<br>Yes, On every reset.<br>Default setting is <b>No</b> .                                                   |
| When SEL is Full             | Choose options for reactions to a full SEL.<br>Options available: Do Nothing, Erase Immediately, Delete Oldest Record.<br>Default setting is <b>Do Nothing</b> .                             |
| Custom EFI Logging Options   |                                                                                                    |
| Log EFI Status Codes         | Enable/Disable the logging of EFI Status Codes (if not already converted to legacy).<br>Options available: Disabled, Both, Error code, Progress code. Default setting is <b>Error code</b> . |

#### 5-4-2 View FRU Information

The FRU page is a simple display page for basic system ID information, as well as System product information. Items on this window are non-configurable.

|                                                                                                    | Aptio Setup – AMI<br>Server Mgmt                                                                  |                                                                                                    |
|----------------------------------------------------------------------------------------------------|---------------------------------------------------------------------------------------------------|----------------------------------------------------------------------------------------------------|
| FRU Information<br>System Manufacturer<br>System Product Name<br>System Version<br>System Serial Number<br>Board Manufacturer<br>Board Part Number<br>Board Serial Number<br>Chassis Manufacturer<br>Chassis Part Number<br>Chassis Serial Number | Server Mgmt<br>Giga Computing<br>MA94-FS0-000<br>Giga Computing<br>MA94-FS0-000<br>Giga Computing | ++: Select Screen<br>14: Select Item<br>K/M: Scroll Help Area<br>Up/Doun.<br>Enter: Select<br>+/-: Change Opt.<br>F1: General Help<br>F3: Previous Values<br>F9: Optimized Defaults<br>F10: Save & Exit<br>ESC: Exit |
|                                                                                                    | Version 2.22.1294 Copyright (C) 2024 AMI                                                          | B4                                                                                                    |

### 5-4-3 BMC VLAN Configuration

|                                                            | Aptio Setup – AMI<br>Server Mgmt     |                                                                                                    |
|------------------------------------------------------------|--------------------------------------|----------------------------------------------------------------------------------------------------|
| BMC VLAN Configuration<br>BMC VLAN ID<br>BMC VLAN Priority | 0<br>0                               | VLAN ID of new VLAN or<br>existing VLAN, valid value<br>is 0~4094, 0 is disable<br>VLAN                                                                                                    |
|                                                            |                                      | ++: Select Screen<br>11: Select Item<br>K/M: Scroll Help Area<br>Up/Down.<br>Enter: Select<br>+/-: Change Opt.<br>F1: General Help<br>F3: Previous Values<br>F9: Optimized Defaults<br>F10: Save & Exit<br>ESC: Exit |
|                                                            | Version 2.22.1294 Copyright (C) 2024 | AMI <mark>B4</mark>                                                                                                    |

| Parameter              | Description                                                              |
|------------------------|--------------------------------------------------------------------------|
| BMC VLAN Configuration |                                                                          |
|                        | Select to configure BMC VLAN ID. The valid range is from 0 to 4094. When |
| DIVIC VLAIN ID         | set to 0, BMC VLAN ID will be disabled.                                  |
|                        | Select to configure BMC VLAN Priority. The valid range is from 0 to 7.   |
| BIVIC VLAN PHOFILY     | When BMC VLAN ID is set to 0, BMC VLAN Priority will not be selected.    |

### 5-4-4 BMC Network Configuration

| Aptio Setup – AMI<br>Server Mgmt                                                                                                    |                                                                                                    |                                                                                                    |  |
|----------------------------------------------------------------------------------------------------|----------------------------------------------------------------------------------------------------|----------------------------------------------------------------------------------------------------|--|
| BMC network configuration<br>Select NCSI and Dedicated LAN<br>Lan channel 1<br>Configuration Address source<br>Station IP address<br>Subnet mask<br>Router IP address<br>Station MAC address | [Mode3 (Failover)]<br>[DynamicBmcDhcp]<br>10.1.6.95<br>255.255.255.0<br>10.1.6.253<br>10-FF-E0-30-9E-78 | Select to configure LAN<br>channel parameters<br>statically or<br>dynamically(DHCP). Do<br>nothing option will not<br>modify any BMC network<br>parameters during BIOS<br>phase                                      |  |
| Real-time get BMC network address                                                                                                    |                                                                                                    | ++: Select Screen<br>11: Select Item<br>K/M: Scroll Help Area<br>Up/Down.<br>Enter: Select<br>+/-: Change Opt.<br>F1: General Help<br>F3: Previous Values<br>F9: Optimized Defaults<br>F10: Save & Exit<br>ESC: Exit |  |
| Version                                                                                                    | 2.22.1294 Copyright (C) 2024 AM                                                                         | I 84                                                                                                    |  |

| Parameter                         | Description                                                                                                    |
|-----------------------------------|----------------------------------------------------------------------------------------------------|
| BMC network configuration         |                                                                                                    |
| Select NCSI and Dedicated LAN     | Options available: Do Nothing, Model1(Dedicated), Model2(NCSI),<br>Mode3(Failover). Default setting is <b>Do Nothing</b> .                                                          |
| Lan Channel 1                     |                                                                                                    |
| Configuration Address source      | Selects to configure LAN channel parameters statically or dynamically (DHCP).<br>Options available: Unspecified, Static, DynamicBmcDhcp. Default setting is <b>DynamicBmcDhcp</b> . |
| Station IP address                | Displays IP Address information.                                                                                                    |
| Subnet mask                       | Displays Subnet Mask information.<br>Please note that the IP address must be in three digitals, for example,<br>192.168.000.001.                                                    |
| Router IP address                 | Displays the Router IP Address information.                                                                                                    |
| Station MAC address               | Displays the MAC Address information.                                                                                                    |
| Real-time get BMC network address | Press [Enter] will set LAN mode and Address source and then get IP, Subnet, Gateway and MAC address.                                                                                |

### 5-4-5 IPv6 BMC Network Configuration

| Aptio Setup - AMI<br>Server Mgmt                                                                                                    |                                               |                                                                                                    |  |
|----------------------------------------------------------------------------------------------------|-----------------------------------------------|----------------------------------------------------------------------------------------------------|--|
| IPv6 BMC Network Configuration<br>IPv6 BMC Lan Octoon<br>IPv6 BMC Lan IP Address Source<br>IPv6 BMC Lan IP Address<br>→ [::]<br>IPv6 BMC Lan IP Address<br>→ [::]<br>IPv6 BMC Lan IP Prefix Length<br>IPv6 BMC Lan Default Gateway<br>→ [::]<br>IPv6 BMC Lan Default Router | [Enable]<br>[DynamicBmcDhcp]<br>::<br>0<br>:: | Enable/Disable IPv6 BMC<br>LAN channel function.<br>Disable option will not<br>modify any BMC network<br>during BIOS Phase                                                                                           |  |
| → [::]                                                                                                    |                                               | ++: Select Screen<br>t1: Select Item<br>K/M: Scroll Help Area<br>Uµ/Doun.<br>Enter: Select<br>+/-: Change Opt.<br>F1: General Help<br>F3: Previous Values<br>F9: Optimized Defaults<br>F10: Save & Exit<br>ESC: Exit |  |

| Parameter                                 | Description                                                                                                    |
|-------------------------------------------|----------------------------------------------------------------------------------------------------|
| IPv6 BMC network configuration            |                                                                                                    |
| IPv6 BMC Lan Channel 1                    |                                                                                                    |
| IPv6 BMC Lan Option                       | Enable/Disable IPv6 BMC LAN channel function. When this item is disabled, the system will not modify any BMC network during BIOS phase.<br>Options available: Unspecified, Disable, Enable. Default setting is <b>Enable</b> .            |
| IPv6 BMC Lan IP Address<br>Source         | Selects to configure LAN channel parameters statically or dynamically (by BIOS or BMC).<br>Options available: Unspecified, Static, Dynamic-Obtained by BMC running DHCP. Default setting is <b>Dynamic-Obtained by BMC running DHCP</b> . |
| IPv6 BMC Lan IP Address/<br>Prefix Length | Check if the IPv6 BMC LAN IP address matches those displayed on the screen.                                                                                                    |

## 5-5 Security Menu

The Security menu allows you to safeguard and protect the system from unauthorized use by setting up access passwords.

| Main Advanced Chipset Serv                                                                                                    | Aptio Setup – AMI<br>ver Mgmt <mark>Security Bo</mark> ot Sa                                         | ve & Exit                                     |
|----------------------------------------------------------------------------------------------------|----------------------------------------------------------------------------------------------------|-----------------------------------------------|
| Password Description                                                                                                    |                                                                                                    | Set Administrator Password                    |
| If ONLY the Administrator's pa<br>then this only limits access to<br>only asked for when entering S<br>If ONLY the User's password is<br>is a power on password and mus<br>boot or enter Setup. In Setup<br>have Administrator rights. | assword is set,<br>to Setup and is<br>setup.<br>s set, then this<br>t be entered to<br>the User will |                                               |
| in the following range:                                                                                                    |                                                                                                    |                                               |
| Minimum length                                                                                                    | 3                                                                                                    |                                               |
| Maximum length                                                                                                    | 20                                                                                                   | →+: Select Screen                             |
|                                                                                                    |                                                                                                    | î↓: Select Item                               |
| Administrator Password                                                                                                    |                                                                                                    | K/M: Scroll Help Area                         |
| User Password                                                                                                    |                                                                                                    | Up/Down.<br>Enter: Select<br>+/-: Change Opt. |
| ▶ Media Sanitization                                                                                                    |                                                                                                    | F1: General Help<br>F3: Previous Values       |
| Secure Boot                                                                                                    |                                                                                                    | F9: Optimized Defaults                        |
| Secure Flash Update                                                                                                    |                                                                                                    | F10: Save & Exit                              |
|                                                                                                    |                                                                                                    | ESC: Exit                                     |
|                                                                                                    |                                                                                                    |                                               |
|                                                                                                    |                                                                                                    |                                               |

There are two types of passwords that you can set:

Administrator Password

Entering this password will allow the user to access and change all settings in the Setup Utility.

User Password

Entering this password will restrict a user's access to the Setup menus. To enable or disable this field, a Administrator Password must first be set. A user can only access and modify the System Time, System Date, and Set User Password fields.

| Parameter              | Description                                            |
|------------------------|--------------------------------------------------------|
| Administrator Password | Press [Enter] to configure the administrator password. |
| User Password          | Press [Enter] to configure the user password.          |
| Media Sanitization     | Press [Enter] to configure advanced items.             |
| Secure Boot            | Press [Enter] to configure advanced items.             |
| Secure Flash Update    | Press [Enter] to configure advanced items.             |

#### 5-5-1 Secure Boot

The Secure Boot feature is applicable if supported by your Operating System.

If your Operating System is not supporting Secure Boot, the system will hang when starting the Operating System.

|                                                                                                | Aptio Setup – AMI<br>Security |                                                                                                    |
|------------------------------------------------------------------------------------------------|-------------------------------|----------------------------------------------------------------------------------------------------|
| System Mode                                                                                    | Setup                         | Secure Boot feature is<br>Active if Secure Boot is                                                             |
| Secure Boot                                                                                    | [Disabled]<br>Not Active      | Enabled,<br>Platform Key(PK) is<br>appelled and the Suctom is                                                  |
| Secure Boot Mode<br>• Restore Factory Keys<br>• Reset To Setup Mode<br>• Expert Key Management | [Custom]                      | in User mode.<br>The mode change requires<br>platform reset                                                    |
|                                                                                                |                               | ++: Select Screen<br>f4: Select Item<br>K/M: Scroll Help Area<br>Up/Down.<br>Enter: Select<br>+/-: Change Opt. |
|                                                                                                |                               | F1: General Help<br>F3: Previous Values<br>F9: Optimized Defaults<br>F10: Save & Exit<br>ESC: Exit             |
|                                                                                                |                               |                                                                                                    |

| Parameter                          | Description                                                                                                    |
|------------------------------------|----------------------------------------------------------------------------------------------------|
| System Mode                        | Displays if the system is in User mode or Setup mode.                                                                                                    |
| Secure Boot                        | Enable/ Disable the Secure Boot function.<br>Options available: Enabled, Disabled. Default setting is <b>Disabled</b> .                                                                                                    |
| Secure Boot Mode <sup>(Note)</sup> | Secure Boot requires all the applications that are running during the<br>booting process to be pre-signed with valid digital certificates. This way,<br>the system knows all files being loaded before the Operating System<br>loads to the login screen have not been tampered with.<br>When set to Standard, it will automatically load the Secure Boot keys<br>form the BIOS databases.<br>When set to Custom, you can customize the Secure Boot settings and<br>manually load its keys from the BIOS database.<br>Options available: Standard, Custom. Default setting is <b>Standard</b> . |
| Restore Factory Keys               | Forces the system to user mode and installs factory default Secure Boot key database.                                                                                                    |
| Reset To Setup Mode                | Reset the system to Setup Mode.                                                                                                    |

(Note) Advanced items prompt when this item is set to Custom.

| Parameter      | Description                                                                                                    |
|----------------|----------------------------------------------------------------------------------------------------|
| Key Management | <ul> <li>Press [Enter] to configure advanced items.</li> <li>Please note that this item is configurable when Secure Boot Mode is set to Custom. <ul> <li>Factory Key Provision</li> <li>Allows to provision factory default Secure Boot keys when system is in Setup Mode.</li> <li>Options available: Enabled, Disabled. Default setting is Disabled.</li> </ul> </li> <li>Restore Factory Keys <ul> <li>Installs all factory default keys. It will force the system in User Mode.</li> <li>Options available: Yes, No.</li> </ul> </li> <li>Reset To Setup Mode <ul> <li>Reset To Setup Mode</li> <li>Reset the system to Setup Mode.</li> <li>Options available: Yes, No.</li> </ul> </li> <li>Enroll Efi Image <ul> <li>Press [Enter] to enroll SHA256 hash of the binary into Authorized Signature Database (db).</li> </ul> </li> <li>Export Secure Boot variables <ul> <li>Copy NVRAM content of Secure Boot variables to files in a root folder on a file system device.</li> </ul> </li> <li>Secure Boot variable</li> <li>Displays the current status of the variables used for secure boot.</li> <li>Platform Key (PK)</li> <li>Displays the current status of the Rey Exchange Key Database (KEK).</li> <li>Press [Enter] to configure a new PK.</li> <li>Options available: Update.</li> </ul> <li>Key Exchange Keys (KEK) <ul> <li>Displays the current status of the Key Exchange Key Database (KEK).</li> <li>Press [Enter] to configure a new KEK or load additional KEK from storage devices.</li> <li>Options available: Update, Append.</li> </ul> </li> <li>Authorized Signatures (DB) <ul> <li>Displays the current status of the Authorized Signature Database.</li> <li>Press [Enter] to configure a new DB or load additional DB from storage devices.</li> <li>Options available: Update, Append.</li> </ul> </li> <li>Forbidden Signatures (DBX) <ul> <li>Displays the current status of the Forbidden Signature Database.</li> <li>Press [Enter] to configure a new dbs or load additional dbs from storage devices.</li> <li>Options available: Update, Append.</li> </ul> </li> |

| Parameter                     | Description                                                                                                    |  |  |
|-------------------------------|----------------------------------------------------------------------------------------------------|--|--|
| Key Management<br>(continued) | <ul> <li>Authorized TimeStamps (DBT)         <ul> <li>Displays the current status of the Authorized TimeStamps Database.</li> <li>Press [Enter] to configure a new DBT or load additional DBT from storage devices.</li> <li>Options available: Update, Append.</li> </ul> </li> <li>OsRecovery Signatures         <ul> <li>Displays the current status of the OsRecovery Signature Database.</li> <li>Press [Enter] to configure a new OsRecovery Signature or load additional OsRecovery Signature from storage devices.</li> <li>Options available: Update, Append.</li> </ul> </li> </ul> |  |  |

## 5-6 Boot Menu

The Boot menu allows you to set the drive priority during system boot-up. BIOS setup will display an error message if the legacy drive(s) specified is not bootable.

| Aptio Setup – AMI<br>Main Advanced Chipset Server Mgmt Security <mark>Boot</mark> Save & Exit                  |                                                                                                    |                                                                                                    |  |
|----------------------------------------------------------------------------------------------------|----------------------------------------------------------------------------------------------------|----------------------------------------------------------------------------------------------------|--|
| Boot Configuration<br>Setup Promot Timeout<br>Bootup NumLock State<br>Quiet Boot                               | 1<br>[On]<br>[Enabled]                                                                                                    | Set the default timeout<br>before system boot. A<br>value of 65535 will<br>disable the timeout<br>completely.                                             |  |
| Endless Retry Boot<br>Setup Flash<br>Dump full Setup Data<br>Dump non-default Setup Data<br>Restore Setup Data | [Disəble]                                                                                                    |                                                                                                    |  |
| FIXED BOOT ORDER Priorities<br>Boot Option #1<br>Boot Option #2<br>Boot Option #3<br>Boot Option #4            | [Hard Disk]<br>(CD/DVD]<br>[USB Device]<br>[Network:UEFI: PXE IPv4<br>Intel(R) I350 Gigabit<br>Network Connection<br>10:FF:50:30:A8:02] | ++: Select Screen<br>14: Select Item<br>K/M: Scroll Help Area<br>Up/Down.<br>Enter: Select<br>+/-: Change Opt.<br>F1: General Help<br>F3: Previous Values |  |
| Boot Option #5<br>▶ UEFI NETWORK Drive BBS Priorities                                                          | (UEFI AP:UEFI: Built-in<br>EFI Shell)                                                                                                   | F9: Optimized Defaults<br>F10: Save & Exit<br>ESC: Exit                                                                                                   |  |

Version 2.22.1294 Copyright (C) 2024 AMI

| Main Advanced Chipset Server Mg                                                          | Aptio Setup – AMI<br>mt Security <mark>Boot</mark> Save & Exit         |                                                                   |
|------------------------------------------------------------------------------------------|------------------------------------------------------------------------|-------------------------------------------------------------------|
| Bootup NumLock State<br>Quiet Boot                                                       | [On]<br>[Enabled]                                                      | Specifies the Boot Device<br>Priority sequence from               |
| Endless Retry Boot                                                                       | [Disable]                                                              | avallable OEFI Application.                                       |
| Setup Flash<br>Dump full Setup Data<br>Dump non-default Setup Data<br>Restore Setup Data |                                                                        |                                                                   |
| FIXED BOOT ORDER Priorities<br>Boot Option #1                                            | [Hard Disk]                                                            |                                                                   |
| Boot Option #2                                                                           | [CD/DVD]                                                               | →+: Select Screen                                                 |
| Boot Option #3                                                                           | [USB Device]                                                           | ↑↓: Select Item                                                   |
| BOOT Uption #4                                                                           | [Network:UEF1: PXE IPv4<br>Intel(R) I350 Gigabit<br>Network Connection | K/M: Scroll Help Area<br>Up/Down.<br>Enter: Select                |
| Boot Option #5                                                                           | [UEFI AP:UEFI: Built-in<br>EFI Shell]                                  | F1: General Help<br>F3: Previous Values<br>F9: Optimized Defaults |
| UEFI NETWORK Drive BBS Priorities                                                        |                                                                        | F10: Save & Exit                                                  |
| <ul> <li>UEFI Application Boot Priorities</li> </ul>                                     |                                                                        | ESC: Exit                                                         |
|                                                                                          |                                                                        |                                                                   |
| Version :                                                                                | 2.22.1294 Copyright (C) 2024 AM                                        | I B4                                                              |

| Parameter                             | Description                                                                                                    |
|---------------------------------------|----------------------------------------------------------------------------------------------------|
| Boot Configuration                    |                                                                                                    |
| Setup Prompt Timeout                  | Number of seconds to wait for setup activation key. 65535 (0xFFFF)<br>means indefinite waiting.<br>Press the numeric keys to input the desired values.                                                                       |
| Bootup NumLock State                  | Enable/Disable the Bootup NumLock function.<br>Options available: On, Off. Default setting is <b>On</b> .                                                                                                    |
| Quiet Boot                            | Enable/Disable showing the logo during POST.<br>Options available: Enabled, Disabled. Default setting is <b>Enabled</b> .                                                                                                    |
| Endless Retry Boot                    | Options available: Disable, Enable. Default setting is <b>Disable</b> .                                                                                                    |
| Setup Flash                           | Press [Enter] to run setup flash.                                                                                                    |
| Dump full Setup Data                  | Press [Enter] to dump full setup data to file.                                                                                                    |
| Dump non-default Setup Data           | Press [Enter] to dump non-default setup data to file.                                                                                                    |
| Restore Setup Data                    | Press [Enter] to restore setup data from file.                                                                                                    |
| FIXED BOOT ORDER<br>Priorities        |                                                                                                    |
| Boot Option #1 / #2 / #3 / #4 /<br>#5 | Press [Enter] to configure the boot order priority.<br>By default, the server searches for boot devices in the following<br>sequence:<br>1. Hard drive.<br>2. CD-COM/DVD drive.<br>3. USB device.<br>4. Network.<br>5. UEFI. |
| UEFI Network Drive BBS<br>Priorities  | Press [Enter] to configure the boot priority.                                                                                                    |
| UEFI Application Boot<br>Priorities   | Press [Enter] to configure the boot priority.                                                                                                    |

## 5-7 Save & Exit Menu

The Save & Exit menu displays the various options to quit from the BIOS setup. Highlight any of the exit options then press <Enter>.

| Aptio Setup – AMI<br>Main Advanced Chipset Server Mgmt Security Boot Save & Exit                                                                                                    |                                                                                                    |
|----------------------------------------------------------------------------------------------------|----------------------------------------------------------------------------------------------------|
| Save Options<br>Save & Exit<br>Discard changes & exit<br>Save Changes and Reset<br>Discard Changes and Reset<br>Save Changes<br>Discard Changes                                                                                                    | Exit system setup without<br>saving any changes.                                                                                                    |
| Default Options<br>Restore Defaults<br>Save the User Default Values<br>Restore the User Default Values<br>Boot Device Priority<br>UEFI: PXE IPV4 Intel(R) I350 Gigabit Network Connection<br>10:FF:E0:30:A8:02<br>UEFI: PXE IPV4 Intel(R) I350 Gigabit Network Connection<br>10:FF:E0:30:A8:03<br>UEFI: Built-in EFI Shell<br>Launch EFI Shell | <pre>++: Select Screen 11: Select Item K/M: Scroll Help Area Up/Doum. Enter: Select +/-: Change Opt. F1: General Help F3: Previous Values F9: Optimized Defaults F10: Save &amp; Exit ESC: Exit</pre> |

| Parameter                 | Description                                                                           |
|---------------------------|---------------------------------------------------------------------------------------|
| Save Options              |                                                                                       |
| Save and Exit             | Saves changes made and closes the BIOS setup.<br>Options available: Yes, No.          |
| Discard changes and exit  | Discards changes made and exits the BIOS setup.<br>Options available: Yes, No.        |
| Save Changes and Reset    | Restarts the system after saving the changes made.<br>Options available: Yes, No.     |
| Discard Changes and Reset | Restarts the system without saving any changes.<br>Options available: Yes, No.        |
| Save Changes              | Saves changes done so far to any of the setup options.<br>Options available: Yes, No. |
| Discard Changes           | Discards changes made and closes the BIOS setup.<br>Options available: Yes, No.       |
| Default Options           |                                                                                       |

| Parameter                       | Description                                                                                                    |
|---------------------------------|----------------------------------------------------------------------------------------------------|
| Restore Defaults                | Loads the default settings for all BIOS setup parameters. Setup Defaults<br>are quite demanding in terms of resources consumption. If you are using<br>low-speed memory chips or other kinds of low-performance components<br>and you choose to load these settings, the system might not function<br>properly.<br>Options available: Yes, No. |
| Save the User Default Values    | Saves the changes made as the user default settings.<br>Options available: Yes, No.                                                                                                    |
| Restore the User Default Values | Loads the user default settings for all BIOS setup parameters.<br>Options available: Yes, No.                                                                                                    |
| Boot Device Priority            | Press [Enter] to configure the device as the boot-up drive.                                                                                                    |
| Launch EFI Shell                | Attempts to Launch EFI Shell application (Shell.efi) from one of the available file system devices.                                                                                                    |
## 5-8 BIOS Recovery

The system has an embedded recovery technique. In the event that the BIOS becomes corrupt the boot block can be used to restore the BIOS to a working state. To restore your BIOS, please follow the instructions listed below:

Recovery Instruction:

- 1. Copy the XXX.rom to USB diskette.
- 2. Setting BIOS Recovery jump to enabled status.
- 3. Boot into BIOS recovery.
- 4. Run Proceed with flash update.
- 5. BIOS updated.

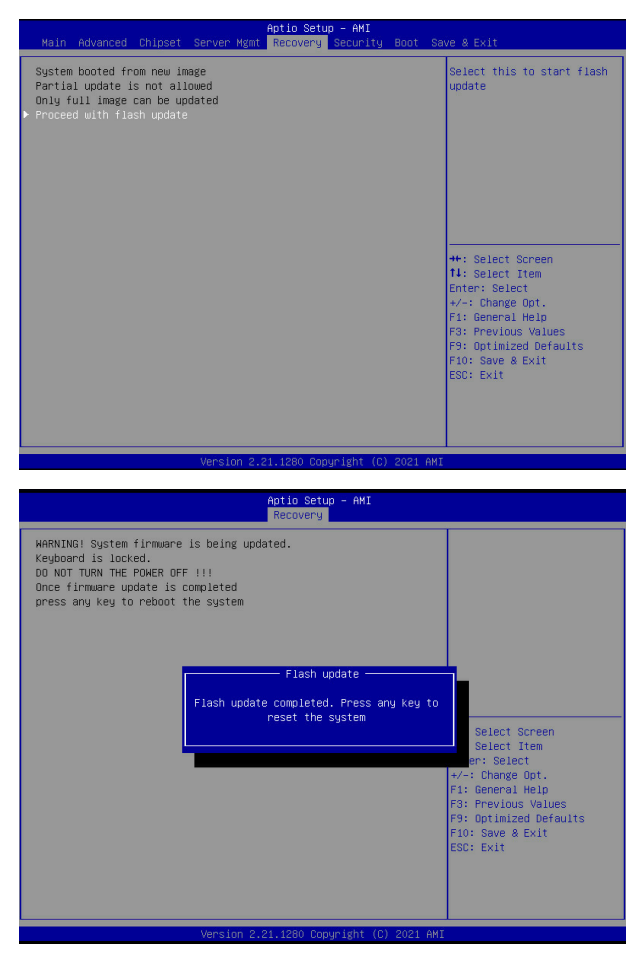